# Manuel d'installation et d'utilisation

# SYSTÈME DE STOCKAGE AU LITHIUM TS HV 70

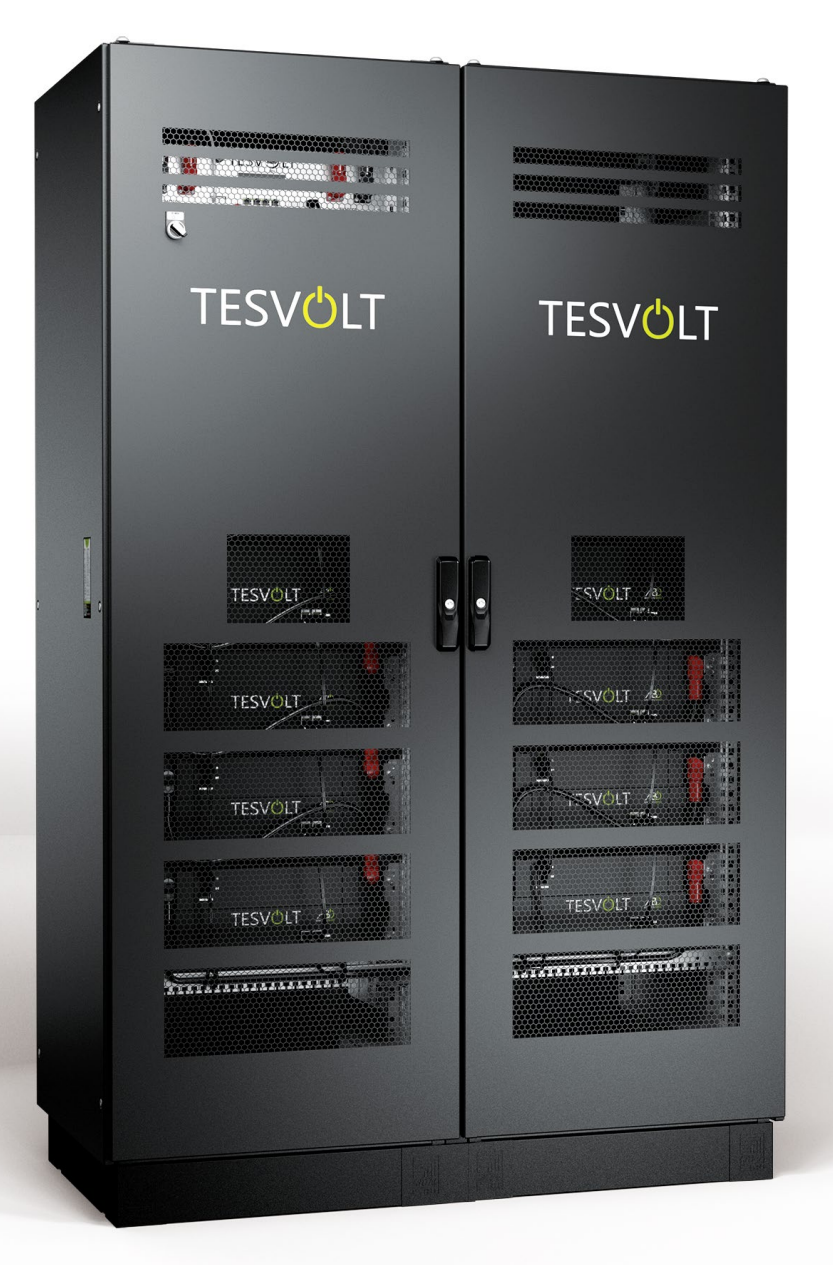

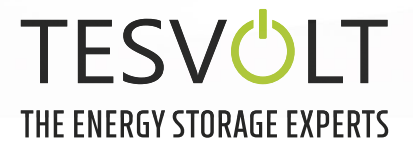

# TABLE DES MATIÈRES

| 1   | Informations importantes sur ce manuel5                                |  |  |
|-----|------------------------------------------------------------------------|--|--|
| 1.1 | Domaine d'application                                                  |  |  |
| 1.2 | Explication des symboles                                               |  |  |
| 1.3 | Informations générales sur la sécurité                                 |  |  |
| 1.4 | Exclusion de responsabilité7                                           |  |  |
| 1.5 | Utilisation conforme                                                   |  |  |
| 1.6 | Garantie                                                               |  |  |
| 1.7 | Exigences pour les installateurs                                       |  |  |
| 2   | Sécurité                                                               |  |  |
| 3   | Préparation                                                            |  |  |
| 3.1 | Outils nécessaires                                                     |  |  |
| 3.2 | Transport vers le client final                                         |  |  |
| 3.3 | Transport chez le client final                                         |  |  |
| 3.4 | Lieu d'installation                                                    |  |  |
| 4   | Caractéristiques techniques                                            |  |  |
| 4.1 | SMA Sunny Tripower Storage 60 (SMA STPS 60) 13                         |  |  |
| 4.2 | TESVOLT TS HV 70                                                       |  |  |
| 5   | Batterie de stockage TS HV 70 14                                       |  |  |
| 5.1 | Structure de l'armoire et composants14                                 |  |  |
| 5.2 | Contenu de l'armoire TS HV 70 15                                       |  |  |
| 5.3 | Structure et composants                                                |  |  |
| 5.4 | Contenu du TS HV 70                                                    |  |  |
| 5.5 | Connexions et structure de l'APU HV1000-S                              |  |  |
| 5.6 | Connexions et structure du module de batterie                          |  |  |
| 5.7 | Câblage des modules de batteries 19                                    |  |  |
| 6   | Installation                                                           |  |  |
| 6.1 | Configuration de l'armoire                                             |  |  |
| 6.2 | Installation des composants                                            |  |  |
| 6.3 | Contact E-Stop                                                         |  |  |
| 6.4 | Alimentation électrique 24 V externe de l'APU HV1000-S                 |  |  |
| 7   | Connexion à l'onduleur de batterie                                     |  |  |
| 7.1 | Structure du système                                                   |  |  |
| 7.2 | Schéma de raccordement du SMA STPS 6034                                |  |  |
| 8   | Mise en service                                                        |  |  |
| 8.1 | Mise en service d'un seul appareil                                     |  |  |
| 8.2 | Mise en service des systèmes TS HV 70 selon le principe maître-esclave |  |  |

| 9    | Mise hors service                                           | . 40 |
|------|-------------------------------------------------------------|------|
| 10   | Extension du système de stockage                            | . 41 |
| 10.1 | Extension de capacité via un kit d'extension TS HV          | . 41 |
| 10.2 | Extension de capacité par l'intermédiaire d'autres TS HV 70 | .43  |
| 10.3 | Extension de puissance via l'onduleur SMA STPS 60           | . 47 |
| 11   | Logiciel de surveillance de batterie TESVOLT – BatMon       | . 47 |
| 11.1 | Vues et fonctions                                           | . 47 |
| 11.2 | Structure de menu                                           | . 50 |
| 11.3 | Les paramètres de cellules les plus importants              | . 50 |
| 12   | Mise à jour du firmware                                     | . 52 |
| 13   | Messages d'erreur et avertissements TESVOLT TS HV 70        | . 53 |
| 14   | Maintenance                                                 | . 57 |
| 15   | Stockage                                                    | . 58 |
| 16   | Mise au rebut                                               | . 58 |
| 17   | Mention légale                                              | . 59 |

# **1 INFORMATIONS IMPORTANTES SUR CE MANUEL**

### 1.1 DOMAINE D'APPLICATION

Ce document s'applique au système de stockage modulaire à haute tension TESVOLT TSHV70 utilisé conjointement avec l'onduleur de batterie Sunny Tripower Storage 60 (SMA STPS 60) du fabricant SMA.

Lisez attentivement ce manuel pour garantir une installation, une première mise en service et une maintenance fluides du TESVOLT TS HV 70. L'installation, la première mise en service et la maintenance doivent être effectuées par un technicien qualifié et agréé. Le manuel d'installation et d'utilisation doit être conservé à proximité de l'appareil et doit être accessible à tout moment à toutes les personnes impliquées dans l'installation ou la maintenance.

Toutes les informations sur l'onduleur de batterie SMA Sunny Tripower Storage 60 contenues dans ce manuel sont sans engagement. TESVOLT ne garantit pas que ces informations sont correctes ou à jour. Assurez-vous de suivre impérativement la documentation produit respective, comme les manuels d'installation ou d'utilisation des fabricants, pour l'onduleur de batterie et les autres produits tiers.

Ce manuel d'installation et d'utilisation s'applique sans restriction uniquement à l'Allemagne. Assurez-vous de respecter les réglementations et normes légales localement applicables. Dans d'autres pays, les normes et réglementations légales en vigueur peuvent contredire les spécifications de ce manuel. Dans ce cas, veuillez envoyer un e-mail à l'adresse service@tesvolt.com ou appeler l'assistance téléphonique de TESVOLT au +49 (0) 3491 8797 - 200

### **1.2 EXPLICATION DES SYMBOLES**

#### Symboles utilisés dans ce manuel

Ce manuel contient les types d'avertissements et d'informations suivants :

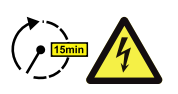

**DANGER !** Ce symbole indique qu'un choc électrique peut survenir si vous ne suivez pas les instructions, même lorsque l'appareil est déconnecté de l'alimentation électrique, car un état hors tension ne se produit qu'après une temporisation.

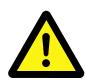

**DANGER!** Ce symbole indique que le non-respect des instructions peut entraîner la mort ou des blessures graves.

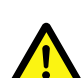

**ATTENTION !** Ce symbole indique que le non-respect des instructions peut entraîner des blessures.

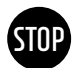

**AVERTISSEMENT !** Ce symbole indique que le non-respect des instructions peut entraîner des dommages matériels.

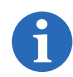

**REMARQUE :** Ce symbole indique des informations relatives à l'utilisation de l'appareil.

#### Symboles apposés sur l'appareil

Les types d'avertissements, d'interdictions et de symboles obligatoires suivants sont également visibles sur l'appareil :

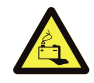

#### ATTENTION ! RISQUE DE BRÛLURES CHIMIQUES

L'endommagement de la batterie peut en cas de défaillance entraîner une fuite d'électrolyte et d'acide fluorhydrique en petites concentrations et quantités, entre autres effets. Le contact avec ces liquides peut provoquer des brûlures chimiques.

• Ne pas soumettre les modules de batteries à des chocs violents.

- Ne pas ouvrir, démonter ou modifier mécaniquement les modules de batteries.
- En cas de contact avec l'électrolyte, laver immédiatement la zone affectée à l'eau et consulter un médecin/demander l'avis d'un médecin d'urgence.

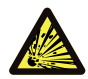

#### ATTENTION ! RISQUE D'EXPLOSION

Une mauvaise manipulation ou un incendie peut provoquer l'embrasement et l'explosion des cellules de la batterie au lithium, et donc entraîner des blessures graves.

- Ne pas installer les modules de batteries dans des zones potentiellement explosives ou affichant un taux d'humidité élevé.
- Stocker les modules de batteries au sec et dans les conditions de température spécifiées dans la fiche technique.
- Ne pas ouvrir, percer ou faire tomber les cellules ou modules de batterie.
- Ne pas exposer les cellules ou modules de batterie à des températures élevées.
- Ne pas jeter les cellules ou modules de batteries au feu.
- En cas d'incendie de la batterie elle-même, utiliser des extincteurs CO<sub>2</sub>. En cas d'incendie aux alentours de la batterie, utiliser un extincteur ABC.
- Ne pas utiliser de modules de batterie défectueux ou endommagés.

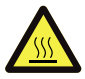

#### ATTENTION ! SURFACE BRÛLANTE

En cas de dysfonctionnement, les composants peuvent devenir très chauds et entraîner des blessures graves en cas de contact.

- Éteindre immédiatement le système de stockage si celui-ci est défectueux.
- Manipuler l'appareil avec une extrême précaution en cas de signes de dysfonctionnements ou de défauts.

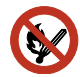

#### DÉFENSE D'UTILISER UNE FLAMME NUE !

Assurez-vous de l'absence de toute flamme à l'air libre ou de toute source d'inflammation à proximité immédiate du système de stockage.

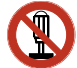

#### N'INSÉRER AUCUN OBJET DANS LES OUVERTURES DU BOÎTIER DU SYSTÈME DE STOCKAGE !

Aucun objet (p. ex. un tournevis) ne doit être inséré à travers les ouvertures du boîtier du système de stockage.

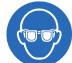

#### **PORTER DES LUNETTES DE PROTECTION !**

Vous devez porter des lunettes de protection lorsque vous travaillez sur l'appareil.

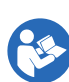

#### **RESPECTER LES CONSIGNES DU MANUEL !**

Il est impératif de respecter les instructions du manuel d'installation et d'utilisation à chaque manipulation de l'appareil.

### 1.3 INFORMATIONS GÉNÉRALES SUR LA SÉCURITÉ

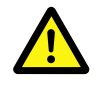

#### DANGER ! Danger de mort si les consignes de sécurité ne sont pas respectées

Une utilisation non conforme peut entraîner des blessures mortelles. Toute personne chargée de travailler sur le système doit avoir lu et compris ce manuel, notamment le chapitre « 2 Sécurité », page 8 et les suivantes. **Toutes les consignes de sécurité doivent être suivies impérativement.** 

Toutes les personnes effectuant des opérations sur le système TESVOLT TSHV70 doivent suivre les spécifications de ce manuel.

Ce manuel ne peut pas décrire tous les scénarios possibles ; c'est pourquoi les normes applicables et les réglementations correspondantes en matière de santé et de sécurité au travail prévalent dans tous les cas.

En outre, l'installation peut également comporter des risques résiduels dans les cas suivants :

- L'installation n'est pas effectuée correctement.
- L'installation est effectuée par du personnel qui n'a pas reçu la formation ou l'instruction appropriée.
- Les informations de sécurité contenues dans ce manuel ne sont pas respectées.

#### 1.4 EXCLUSION DE RESPONSABILITÉ

TESVOLT GmbH n'assume aucune responsabilité en cas de blessures, de dommages matériels, de dommages au produit ou de dommages consécutifs imputés aux causes suivantes :

- le non-respect des instructions de ce manuel ;
- une utilisation inappropriée du produit ;
- des réparations, l'ouverture de l'armoire et toute autre action entreprise par un personnel non autorisé et/ou non qualifié sur ou avec le produit ;
- l'utilisation de pièces de rechange non homologuées.

Toute transformation et modification technique sur l'appareil sont absolument interdites.

#### **1.5 UTILISATION CONFORME**

Le TESVOLT TS HV 70 est un système de stockage modulaire basé sur la technologie lithium-ion. Les composants sont élaborés selon l'état actuel de la technique et les normes spécifiques au produit.

Le TESVOLT TS HV 70 est conçu pour être utilisé avec l'onduleur de batterie triphasé Sunny Tripower Storage 60 (SMA STPS 60) du fabricant SMA. Toute autre utilisation doit être convenue avec le fabricant et, si nécessaire, avec le fournisseur d'énergie local.

Il ne peut être utilisé que dans des locaux fermés. Le TESVOLT TSHV70 fonctionne à une plage de température ambiante comprise entre -10 et 50 °C et à une humidité maximale de 85 %. L'armoire de batterie ne doit pas être exposée à la lumière directe du soleil ni placée directement à côté de sources de chaleur.

Elle ne doit pas non plus être exposée à un milieu corrosif.

Lors de l'installation du système de stockage, il convient de vérifier qu'il se trouve sur une surface plane, horizontale, robuste et suffisamment sèche.

L'altitude du lieu d'installation ne peut être supérieure à 2000 m au-dessus du niveau moyen de la mer sans approbation écrite du fabricant.

Dans les régions sujettes aux inondations, veiller à ce que l'armoire de batterie soit installée toujours en hauteur et à l'abri de l'eau.

Conformément à la norme IEC 62619, le système de stockage doit être installé dans une pièce protégée contre les incendies. Cette pièce doit être exempte de tout matériau inflammable et équipée d'une unité d'alarme incendie indépendante conformément aux réglementations et normes locales en vigueur. Elle doit être séparée par des portes coupe-feu de classe T60. Des exigences comparables en matière de protection contre les incendies s'appliquent également à d'autres ouvertures de la pièce (p. ex. les fenêtres).

Le respect des spécifications de ce manuel contribue également à une utilisation conforme.

Le TESVOLT TS HV 70 ne doit pas être utilisé dans les cas suivants :

- pour une utilisation mobile sur terre ou dans les airs (il ne peut être utilisé sur l'eau qu'en accord et avec le consentement écrit du fabricant) ;
- pour faire fonctionner un équipement médical ;
- comme un système d'alimentation sans interruption.

#### 1.6 GARANTIE

Les conditions de garantie actuelles peuvent être téléchargées sur Internet à l'adresse www.tesvolt.com.

### 1.7 EXIGENCES POUR LES INSTALLATEURS

Les réglementations et normes locales en vigueur doivent être respectées pour tous les travaux.

L'installation du système de stockage ne peut être effectuée que par des électriciens professionnels disposant des qualifications suivantes :

- Formation à la gestion des dangers et des risques lors de l'installation et de l'utilisation des appareils électriques, des systèmes et des batteries
- Formation à l'installation et la mise en service des appareils électriques
- Connaissance et respect des conditions techniques de raccordement, des normes, des directives, des règlements et des lois applicables sur le site
- Connaissance des procédures de manipulation des batteries lithium-ion (transport, stockage, mise au rebut et sources de danger)
- Connaissance et respect de ce manuel d'installation et d'utilisation et de la documentation associée
- Participation à la formation de certification TESVOLT TS HV 70 (Pour obtenir plus d'informations sur les formations, consultez le site www.tesvolt.com. En cas de questions, adressez un e-mail à academy@tesvolt.com).

# 2 SÉCURITÉ

Le TS HV70 répond aux exigences de la norme IEC 61508 parties 1 à 7 et est conforme au niveau d'intégrité de sécurité (SIL) 1.

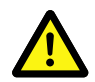

# DANGER ! Choc électrique potentiellement mortel dû à des composants endommagés ou à un court-circuit

Le pontage des pôles de la batterie provoque un court-circuit qui a pour conséquence un flux de courant électrique. Un tel court-circuit doit être évité en toutes circonstances. Par conséquent, veuillez prendre en compte les points suivants :

- Utiliser des outils et des gants isolés.
- Ne poser aucun outil ou composant métallique sur les modules de batterie ou l'APU HV1000-S.
- Retirer systématiquement montres, bagues et autres objets métalliques lors de la manipulation de batteries.
- Ne pas installer ni utiliser le système de stockage dans des atmosphères explosives ou très humides.
- Lors de la manipulation du système de stockage, éteindre d'abord le régulateur de charge, puis couper toute tension alimentant la batterie et veiller à ce qu'elle ne puisse pas être remise sous tension.

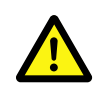

#### DANGER ! Brûlures chimiques et intoxications dues à l'électrolyte ou aux gaz toxiques

En fonctionnement normal, la batterie ne présente aucune fuite d'électrolyte et ne dégage aucun gaz toxique. Malgré tout le soin apporté à la conception, des dommages causés sur la batterie suite à une défaillance peuvent entraîner une fuite d'électrolyte ou un dégagement de gaz toxiques, de solvants organiques gazeux et d'acide fluorhydrique en petites concentrations et quantités. Il convient par conséquent de prendre en compte les points suivants :

- Ne pas soumettre les modules de batteries à des chocs violents.
- Ne pas ouvrir, démonter ou modifier mécaniquement les modules de batteries.

En cas de contact avec l'électrolyte, laver immédiatement la zone affectée à l'eau et consulter immédiatement un médecin.

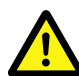

#### DANGER ! Brûlures mortelles dues à une manipulation inappropriée

Les cellules de batterie au lithium peuvent prendre feu si elles ne sont pas manipulées correctement. Pour cette raison, assurez-vous de respecter les instructions suivantes lors de la manipulation des cellules de batterie au lithium.

- Ne pas installer les modules de batteries dans des zones potentiellement explosives ou affichant un taux d'humidité élevé.
- Stocker les modules de batteries au sec et dans les conditions de température spécifiées dans la fiche technique.
- Ne pas ouvrir, percer ou faire tomber les cellules ou modules de batterie.
- Ne pas exposer les cellules ou modules de batterie à des températures élevées.
- Ne pas jeter les cellules ou modules de batteries au feu.
- En cas d'incendie de la batterie elle-même, utiliser des extincteurs CO<sub>2</sub>. En cas d'incendie aux alentours de la batterie, utiliser un extincteur ABC.
- Ne pas utiliser de modules de batterie défectueux ou endommagés.

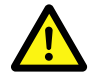

#### DANGER ! Danger de mort dû à une utilisation non conforme

Toute utilisation allant au-delà ou s'écartant de l'usage approprié du système de stockage peut entraîner des dangers considérables.

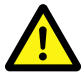

#### DANGER ! Danger de mort dû à une utilisation par des opérateurs non qualifiés

Une manipulation incorrecte de la batterie de stockage peut entraîner des risques importants pour l'opérateur. Pour cette raison, toute action nécessitant l'ouverture de l'armoire de batterie ne peut être effectuée que par un personnel qualifié conformément aux instructions de la section « 1.7 Exigences pour les installateurs », page 8.

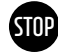

#### AVERTISSEMENT ! Une manipulation inappropriée peut endommager les cellules de la batterie.

- Ne pas exposer les cellules ou les modules de batteries à la pluie et ne pas les plonger dans un liquide.
- Ne pas exposer les cellules de la batterie à une atmosphère corrosive (p. ex. ammoniac, sel).
- Utiliser exclusivement l'onduleur de batterie SMA STPS 60.
- Mettre en service le système de stockage au plus tard dans les 6 mois suivant la livraison.

# **3 PRÉPARATION**

### 3.1 OUTILS NÉCESSAIRES

| OUTIL                                                                                                    | UTILISATION                                                                                                    |
|----------------------------------------------------------------------------------------------------|----------------------------------------------------------------------------------------------------|
| Clé dynamométrique 5–30 Nm avec douilles 10 et<br>13 mm et douille hexagonale 8 mm (longueur minimale<br>recommandée 120 mm au total) | Pour p. ex. serrer les connexions de mise à la terre ainsi que les<br>raccords AC et DC sur le SMA STPS 60                                         |
| Tournevis Torx TX 25/30                                                                                                    | Pour p. ex. fixer les connecteurs en baie et retirer le couvercle<br>du raccordement DC                                                            |
| Tournevis cruciforme PH3                                                                                                    | Pour fixer les modules de batteries et l'APU HV1000-S dans<br>l'armoire de batterie                                                                |
| Pince à sertir 35 mm² à 50 mm²                                                                                                    | Pour sertir les embouts des câbles de raccordement DC                                                                                              |
| Voltmètre (min. 1000 V <sub>DC</sub> )                                                                                                | Pour mesurer les tensions d'alimentation et de batterie (jusqu'à 1000 $\rm V_{\rm \tiny DC}$ ) et tester l'état de charge des modules de batteries |
| Clé à molette 19 mm                                                                                                    | En option : soulever le couvercle de l'armoire, mettre en place<br>les entretoises                                                                 |

### 3.2 TRANSPORT VERS LE CLIENT FINAL

#### Réglementation de transport et informations de sécurité

Toutes les exigences énoncées dans la directive allemande relative au transport de matières dangereuses par route, rail ou voie navigable à l'intérieur des États membres (GGVSEB) et à l'Accord européen relatif au transport international des marchandises dangereuses par route (ADR) doivent être respectées.

- Les modules de batteries ne peuvent être transportés que par le constructeur ou par un transporteur mandaté par lui. Si le transport sur des voies publiques est néanmoins nécessaire, il ne peut être assuré que par du personnel ayant reçu une formation et une instruction appropriées. Cette instruction doit être documentée et réalisée périodiquement.
- Il est interdit de fumer dans le véhicule pendant les transports, ainsi qu'à proximité immédiate de ce dernier pendant le chargement et le déchargement.
- Deux extincteurs métalliques de classe D testés (capacité minimale de 2 kg) et un équipement spécial marchandises dangereuses conforme aux prescriptions de l'ADR doivent être placés à bord du véhicule.
- Le transporteur n'a pas le droit d'ouvrir l'emballage extérieur du module de batterie.

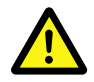

#### DANGER ! Risque de blessure en cas de transport non conforme dans un véhicule

Un transport non conforme et/ou une fixation insuffisante de la charge peuvent entraîner son basculement ou son glissement et causer des blessures. Positionner l'armoire verticalement et de manière à ce qu'elle ne puisse pas glisser dans le véhicule, et utiliser des sangles de fixation pour l'empêcher de basculer et de glisser.

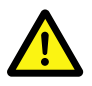

#### ATTENTION ! Risque de blessure en cas de basculement de l'armoire de batterie

L'armoire pèse env. 120 kg et peut basculer si elle est trop inclinée, ce qui peut entraîner des blessures ou dommages matériels.

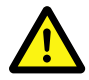

# ATTENTION ! Risque de blessure si des chaussures de sécurité ne sont pas portées lors du transport de l'armoire

Lors du transport de l'armoire ou des modules de batteries, le poids élevé des composants peut provoquer des blessures, notamment par écrasement. Pour cette raison, tout le personnel impliqué doit porter des chaussures de sécurité avec des embouts de protection.

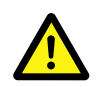

#### ATTENTION !

Veuillez également respecter les informations de sécurité de la section « 3.3 Transport chez le client final », page 11, en particulier lors du chargement et du déchargement.

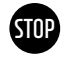

# **AVERTISSEMENT !** Risque d'endommagement de l'appareil pendant le transport avec des modules de batteries installés

Le transport de l'armoire avec les modules de batteries installés risque d'endommager l'appareil. Les modules de batteries et l'armoire doivent donc toujours être transportés séparément. Ne jamais déplacer une armoire équipée de modules, notamment en la soulevant à l'aide d'un engin de levage.

### 3.3 TRANSPORT CHEZ LE CLIENT FINAL

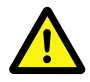

**ATTENTION ! Risque de blessure en cas de transport non conforme des modules de batteries** Les modules de batteries sont lourds (36 kg) et peuvent causer des blessures s'ils basculent ou glissent. Veiller à un transport sûr et à n'utiliser que des moyens de transport appropriés.

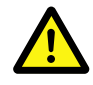

**ATTENTION ! Risque de blessure en cas de basculement de l'armoire de batterie lors du transport** L'armoire pèse env. 120 kg et peut basculer si elle est trop inclinée, ce qui peut entraîner des blessures ou dommages matériels.

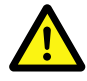

# ATTENTION ! Risque de blessure si des chaussures de sécurité ne sont pas portées lors du transport de l'armoire

Lors du transport de l'armoire ou des modules de batteries, le poids élevé des composants peut provoquer des blessures, notamment par écrasement. Pour cette raison, tout le personnel impliqué doit porter des chaussures de sécurité avec des embouts de protection.

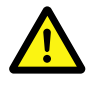

# ATTENTION ! Risque de blessure dû aux arêtes vives et aux panneaux métalliques lors du transport de l'armoire

Lorsque l'armoire déballée est transportée ou installée, il existe un risque accru de blessures, en particulier en raison des panneaux métalliques à arêtes vives. C'est pourquoi tout le personnel impliqué doit porter des gants de sécurité.

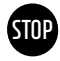

# **AVERTISSEMENT !** Risque d'endommagement de l'appareil pendant le transport avec des modules de batteries installés

Le transport de l'armoire avec les modules de batteries installés risque d'endommager l'appareil. Les modules de batteries et l'armoire doivent donc toujours être transportés séparément. Ne jamais déplacer une armoire équipée de modules, notamment en la soulevant à l'aide d'un engin de levage.

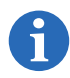

### **REMARQUE :** Transport par au moins deux personnes.

L'utilisation d'un diable est recommandée. Attention : ne pas endommager les boîtiers !

Les composants individuels du TS HV70 peuvent peser jusqu'à 120 kg et ne peuvent donc pas être transportés par une seule personne. Il est conseillé de confier la mise en place du système à au moins deux personnes. Un chariot ou un diable peut s'avérer utile pendant le processus d'installation. Veiller à ne pas endommager les boîtiers. **Ne pas empiler plus de cinq modules de batteries.** 

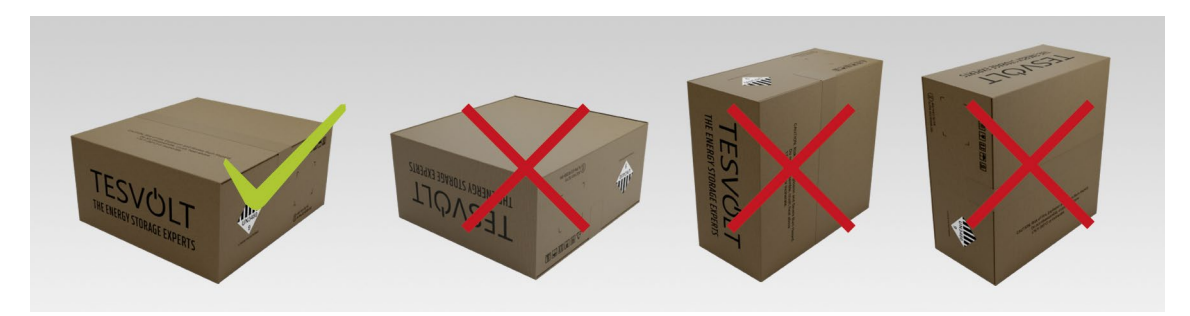

Illustration 3.1 Positions de stockage autorisées et non autorisées d'un module de batterie emballé

### 3.4 LIEU D'INSTALLATION

#### **Conditions requises**

La section « 1.5 Utilisation conforme », page 7, énumère tous les prérequis et conditions nécessaires pour installer un TS HV 70.

Lors du choix du lieu d'installation, prenez également en compte l'accessibilité et la configuration du site.

**AVERTISSEMENT ! Endommagement possible du bâtiment dû à une charge statique excessive** Une fois installée, la batterie de stockage pèse jusqu'à 823 kg. S'assurer que le lieu d'installation peut supporter une telle charge. En cas de doute, consulter un ingénieur en bâtiment.

#### **Dimensions**

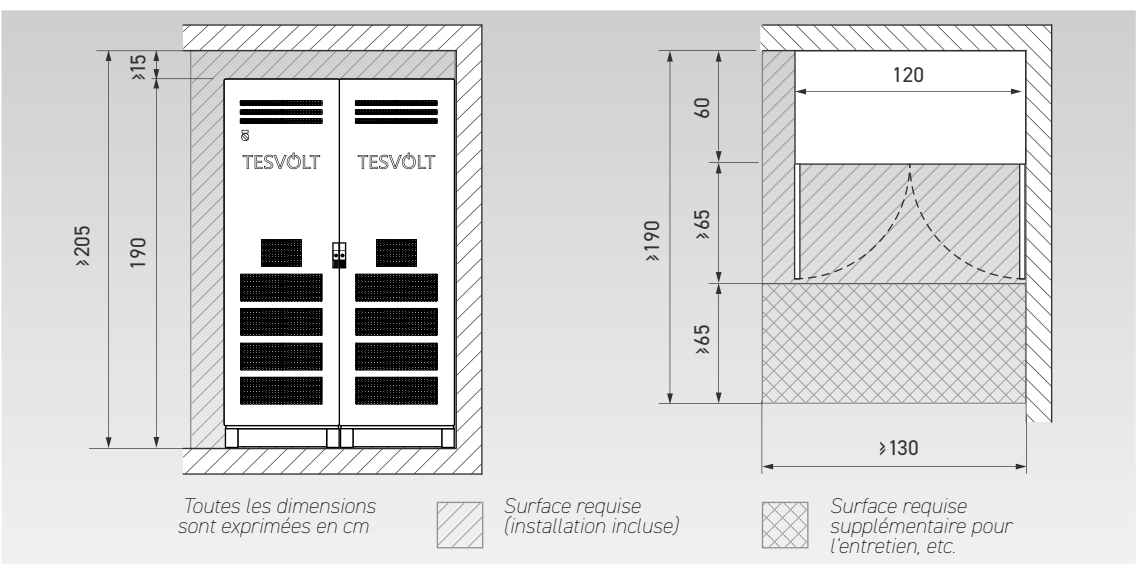

# **4 CARACTÉRISTIQUES TECHNIQUES**

### 4.1 SMA SUNNY TRIPOWER STORAGE 60 (SMA STPS 60)

Le TESVOLT TS HV70 a été optimisé pour une utilisation avec l'onduleur de batterie triphasé SMA STPS 60. L'ensemble du système est parfaitement adapté aux besoins du commerce et de l'industrie. Une large variété d'applications est rendue possible grâce à la gestion flexible de l'énergie fournie par le SMA Inverter Manager et au taux de décharge élevé du système de stockage TS HV70. Des projets impliquant jusqu'à une plage de puissance en mégawatts peuvent être mis en œuvre.

| CARACTÉRISTIQUES TECHNIQUES DE L'ON    | DULEUR SMA STPS 60        |
|----------------------------------------|---------------------------|
| Puissance nominale de charge (AC)      | 60 kVA                    |
| Puissance nominale de décharge<br>(AC) | 75 kVA                    |
| Plage de tension DC                    | De 575 à 1000 $V_{_{DC}}$ |
| Dimensions (H x l x P)                 | 740 x 570 x 306 mm        |
| Rendement max.                         | 98,8 %                    |
| Consommation propre                    | <3 W                      |
| Température de fonctionnement          | De - 25 à 60 °C           |
| Poids                                  | 77 kg                     |
| Type de protection                     | IP 65   NEMA 3R           |
| Communication                          | Modbus TCP/IP             |
| Topologie                              | Sans transformateur       |

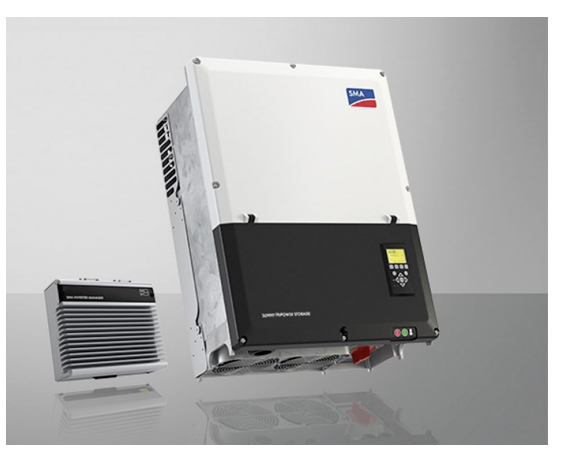

Illustration 4.1 SMA Sunny Tripower Storage 60 avec SMA Inverter Manager

### 4.2 TESVOLT TS HV 70

| CARACTÉRISTIQUES TECH                                    | NIQUES DU TESVOLT TS HV 70                             |                                                                    |
|----------------------------------------------------------|--------------------------------------------------------|--------------------------------------------------------------------|
| Énergie (14   16 modules de                              | batteries)                                             | 67 kWh   76 kWh                                                    |
| Taux de décharge                                         |                                                        | 10                                                                 |
| Cellule                                                  |                                                        | Lithium NMC prismatique (Samsung SDI)                              |
| Courant de charge/décharge                               | e max.                                                 | 94 A                                                               |
| Équilibrage des cellules                                 |                                                        | Active Battery Optimizer                                           |
| Cycles attendus à 100 % de<br>  23 °C +/- 5 °C 1C/1C     | profondeur de décharge (DoD)   70 % de vieillissement  | 6000                                                               |
| Cycles attendus à 100 % de<br>  23 ℃ +/- 5 ℃ 0,5 C/0,5 C | profondeur de décharge ((DoD)   70 % de vieillissement | 8000                                                               |
| Rendement (batterie)                                     |                                                        | jusqu'à 98 %                                                       |
| Consommation propre (veille                              | 2)                                                     | 5 W                                                                |
| Tension de fonctionnement                                |                                                        | De 666 à 930 $V_{\rm DC}$                                          |
| Température de fonctionnen                               | nent                                                   | De -10 à 50 °C                                                     |
| Humidité                                                 |                                                        | 0 à 85 % (sans condensation)                                       |
| Altitude max. du lieu d'instal                           | llation                                                | 2000 m au-dessus du niveau moyen de la mer                         |
| Poids total                                              | 14   16 modules de batteries                           | 742 kg   823 kg                                                    |
|                                                          | Poids par module de batterie                           | 36 kg                                                              |
|                                                          | Poids par armoire                                      | 120 kg                                                             |
| Dimensions (H x l x P)                                   |                                                        | 1900 x 1200 x 600 mm                                               |
| Certificats / normes                                     | Cellule                                                | IEC 62619, UL 1642, UN 38.3                                        |
|                                                          | Produit                                                | CE, UN 38.3, IEC 62619, IEC 61000-6-1/2/3/4, BattG 2006/66/EG      |
| Garantie                                                 |                                                        | Garantie de performance de 10 ans, garantie produit de 5 ans       |
| Recyclage                                                |                                                        | Récupération gratuite des batteries par TESVOLT depuis l'Allemagne |
| Type de protection                                       |                                                        | IP 20                                                              |
| Désignation de la batterie se                            | elon DIN EN 62620:2015                                 | IMP47/175/127/[14S]E/-20+60/90                                     |

# 5 BATTERIE DE STOCKAGE TS HV 70

### 5.1 STRUCTURE DE L'ARMOIRE ET COMPOSANTS

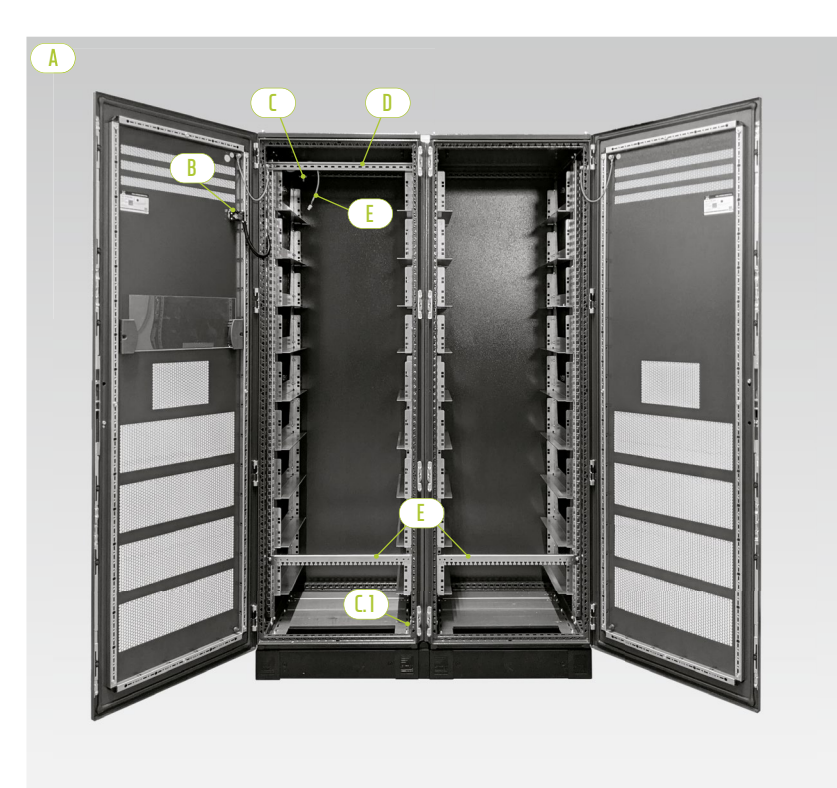

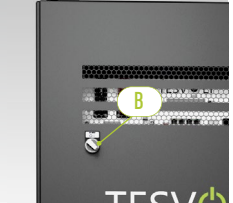

Commutateur externe

Moitiés d'armoire

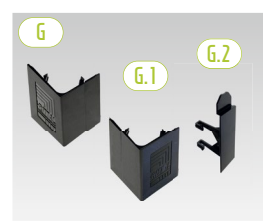

*Caches d'angle du socle et connecteur* 

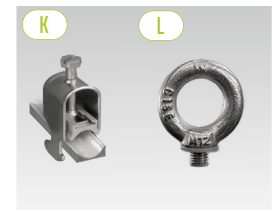

Collier de fixation des câbles Anneau de levage

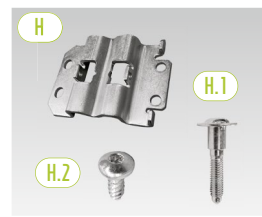

Connecteur en baie avec vis pour la fixation

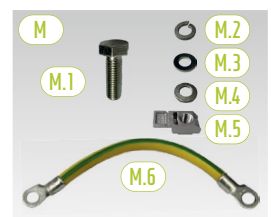

*Connexion de mise à la terre de l'armoire* 

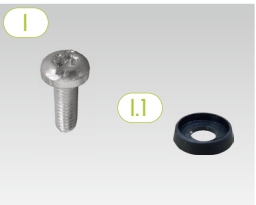

Vis à tête bombée avec rondelle en plastique

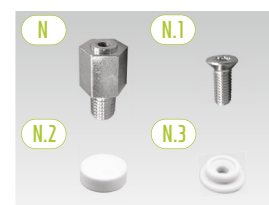

Entretoise avec accessoires pour le levage du toit

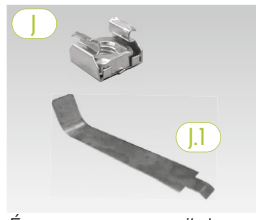

Écrou cage avec outil de montage

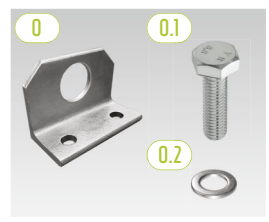

En option : équerre combinée avec matériel de fixation

### 5.2 CONTENU DE L'ARMOIRE TS HV 70

| POS.           | QUANTITÉ | DESCRIPTION                                                                                          |
|----------------|----------|----------------------------------------------------------------------------------------------------|
| a              | 2        | Moitiés d'armoire (gauche/droite)                                                                    |
| B              | 1        | Commutateur externe (préinstallé)                                                                    |
| 1              | 1        | Point de mise à la terre central (préinstallé)                                                       |
| <b>[.]</b>     | 1        | Point de mise à la terre (préinstallé)                                                               |
|                | 1        | Rail C (préinstallé)                                                                                 |
| E              | 1        | Câble de raccordement pour commutateur externe (préinstallé)                                         |
| E              | 2        | Rail de retenue de câbles (préinstallé, également appelé « rail de peigne »)                         |
| G              | 4        | Cache d'angle du socle à droite                                                                      |
| <b>G.</b> ]    | 4        | <sup>L</sup> Cache d'angle du socle à gauche                                                         |
| <b>G.2</b>     | 2        | <sup>L</sup> Connecteur pour caches d'angle                                                          |
| H              | 6        | Connecteur en baie                                                                                   |
| (H.1)          | 12       | <sup>L</sup> Vis sans tête M 6 x 35                                                                  |
| (H.2)          | 24       | <sup>L</sup> Vis à tête plate 5,5 x 13 mm (Torx TX25)                                                |
|                | 100      | Vis à tête plate M 6 x 16 (cruciforme)                                                               |
| (1.1)          | 100      | Rondelle en plastique M6                                                                             |
|                | 100      | Écrou cage M 6                                                                                       |
| (J.1)          | 2        | <sup>L</sup> Outil auxiliaire pour écrous cage                                                       |
| K              | 2        | Collier de fixation des câbles pour rail C (décharge de traction)                                    |
|                | 8        | Anneau de levage                                                                                     |
| M              | 1        | Kit raccordement de mise à la terre de l'armoire                                                     |
| (M.1)          | 2        | <sup>L</sup> Vis M8 x 30                                                                             |
| (M.2)          | 2        | L Rondelle élastique M8                                                                              |
| (M.3)          | 2        | L Rondelle M8                                                                                        |
| (M.4)          | 2        | L Rondelle de contact M8                                                                             |
| (M.5)          | 2        | <sup>L</sup> Écrou rapide M8                                                                         |
| М.б            | 1        | <sup>L</sup> Câble de mise à la terre                                                                |
| $\square$      | 8        | Entretoise 20 mm                                                                                     |
| N.1            | 8        | <sup>L</sup> Vis à tête fraisée M 6 x 16 (Torx TX30)                                                 |
| <u>N.2</u>     | 8        | <sup>L</sup> Capuchon                                                                                |
| N.3            | 8        | L Rondelle en plastique                                                                              |
|                | 2        | Équerre combinée                                                                                     |
|                |          | (en option - uniquement pour le transport par grue du boîtier de l'armoire, sans module de batterie) |
| (0.1)          | 4        | L Vis M 12                                                                                           |
| ( <b>0.2</b> ) | 4        | └ Rondelle M 12                                                                                      |

### **5.3 STRUCTURE ET COMPOSANTS**

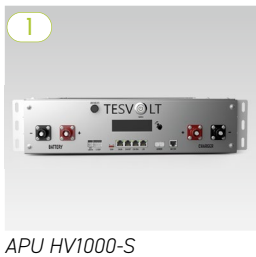

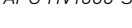

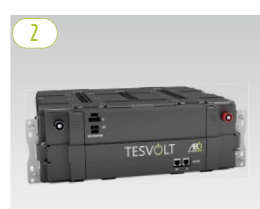

Module de batterie avec Active Battery Optimizer (ABO)

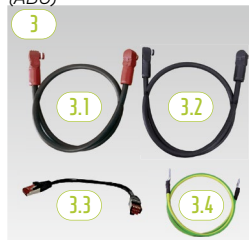

Kit de connecteurs d'APU HV1000

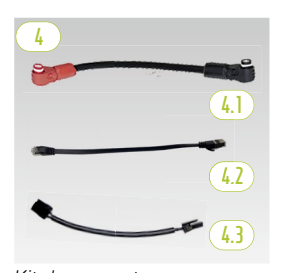

Kit de connecteurs modulaires HV1000

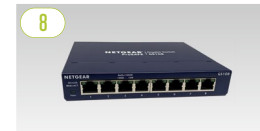

Switch

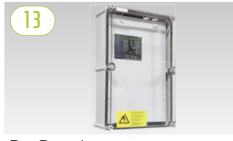

BatBreaker

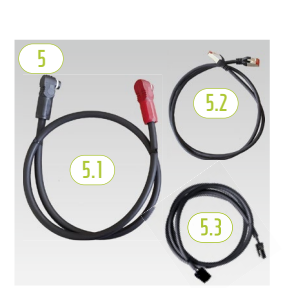

Kit de connecteurs d'armoire HV1000

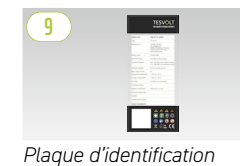

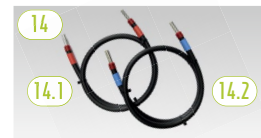

Kit de connecteurs DC BatBreaker/STPS

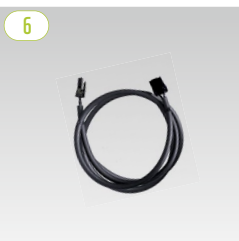

Câble de rack d'équilibrage 0,75 m

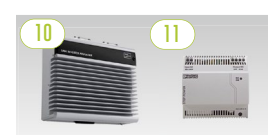

SMA Inverter Manager avec bloc d'alimentation

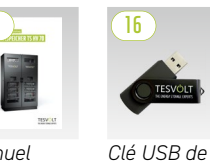

Manuel TESVOLT d'installation

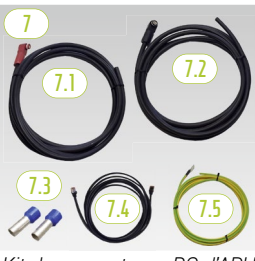

Kit de connecteurs DC d'APU reliés à Bat-WR/BatBreaker HV1000

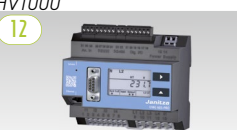

Analyseur de réseau Janitza

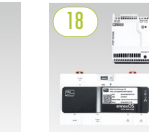

Autocollant du compartiment de la batterie

TESVO

BATTERIERAU

Kit SMA Data Manager M

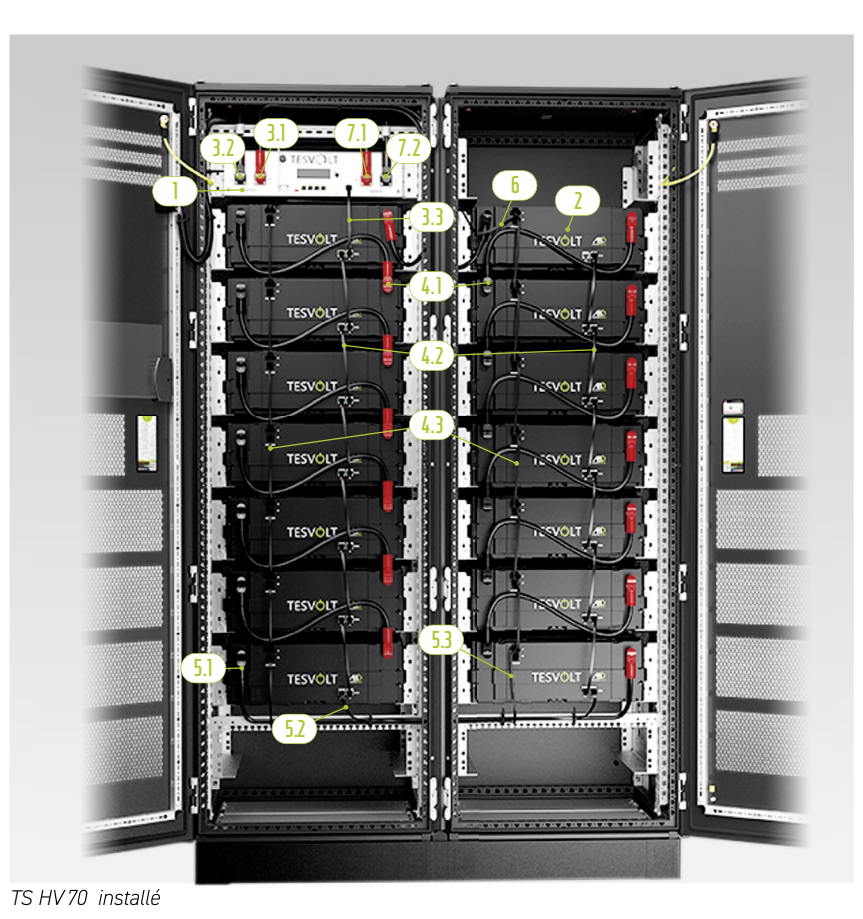

### 5.4 CONTENU DU TS HV 70

| POS.   | QUANTITÉ  | DESCRIPTION                                                                                                    |
|--------|-----------|----------------------------------------------------------------------------------------------------|
|        | 1         | APU HV1000-S                                                                                                    |
| 2      | 14 ou 16  | Module de batterie 4.8-1C-HV1000 avec Active Battery Optimizer (ABO)                                                           |
| 3      | 1         | Kit de connecteurs d'APU HV1000 de l'APU au $1^{er}$ et $14/16^e$ module de batterie                                           |
| 3.1    | 1         | <sup>L</sup> Câble de raccordement DC 0,95 m - 35 mm² (RG à RG)                                                                |
| 3.2    | 1         | <sup>L</sup> Câble de raccordement DC 1,15 m - 35 mm <sup>2</sup> (NR à NR)                                                    |
| 3.3    | 1         | <sup>L</sup> Câble de connexion CAT 6 0,30 m                                                                                   |
| 3.4    | 1         | <sup>L</sup> Câble de mise à la terre de l'APU 0,70 m - 16 mm² (VE-JN) M 6 - M 8                                               |
| 4      | 1         | Kit de connecteurs modulaires HV1000 (pack supplémentaire avec à chaque fois deux câbles de plus pour 16 modules de batteries) |
| (4.1)  | 12        | <sup>L</sup> Câble de raccordement DC 0,55 m - 35 mm² (RG à NR)                                                                |
| 4.2    | 12        | <sup>L</sup> Câble de connexion CAT6 0,30 m                                                                                    |
| 4.3    | 12        | L Rack d'équilibrage 0,24 m                                                                                                    |
| 5      | 1         | Kit de connecteurs d'armoire HV1000                                                                                            |
| 5.1    | 1         | L Câble de raccordement DC 1,20 m - 35 mm² (RG à NR)                                                                           |
| 5.2    | 1         | <sup>L</sup> Câble de connexion CAT 6 1 m                                                                                      |
| 5.3    | 1         | <sup>L</sup> Câble de rack d'équilibrage 1,10 m                                                                                |
| 6      | 1         | Câble de rack d'équilibrage 0,75 m                                                                                             |
| 1      | 1         | Kit de connecteurs DC d'APU relié à Bat-WR/BatBreaker HV1000                                                                   |
| 7.1    | 1         | <sup>L</sup> Câble de raccordement DC 5 m - 35 mm² (fiche rouge à une extrémité)                                               |
| 7.2    | 1         | <sup>L</sup> Câble de raccordement DC 5 m - 35 mm² (fiche noire à une extrémité)                                               |
| (7.3)  | 2         | Lembout 35 mm² isolé                                                                                                    |
| 7.4    | 1         | <sup>L</sup> Câble de connexion CAT6 5 m                                                                                       |
| (7.5)  | 1         | <sup>L</sup> Câble de mise à la terre M8 5 m - 16 mm² (VE JN)                                                                  |
| 8      | 2         | Switch                                                                                                    |
| 9      | 2         | Plaque d'identification TS HV 70                                                                                               |
| (10)   | 1         | SMA Inverter Manager                                                                                                    |
| (1)    | 1         | Alimentation électrique 24 V                                                                                                   |
| (12)   | 1         | Analyseur de réseau Janitza UMG 604E-Pro                                                                                       |
| 13     | en option | BatBreaker 160-4X-HV1000 (en option, partie intégrante de la livraison pour les systèmes maître-esclave)                       |
| 14     | en option | Kit de connecteurs DC BatBreaker relié à l'onduleur de batterie HV1000                                                         |
| (14.1) | 1         | <sup>L</sup> Câble de raccordement DC 1 m - 35 mm² (câble +, marquage rouge)                                                   |
| (14.2) | 1         | <sup>L</sup> Câble de raccordement DC 1 m - 35 mm² (câble -, marquage bleu)                                                    |
| (15)   | 1         | Manuel d'installation et d'utilisation de TESVOLT TS HV 70                                                                     |
| 16     | 1         | Clé USB de TESVOLT                                                                                                    |
| 17     | 1         | Autocollant compartiment batterie                                                                                              |
| 18     | en option | SMA Data Manager M Alimentation électrique 24 V externe incluse                                                                |

### 5.5 CONNEXIONS ET STRUCTURE DE L'APU HV1000-S

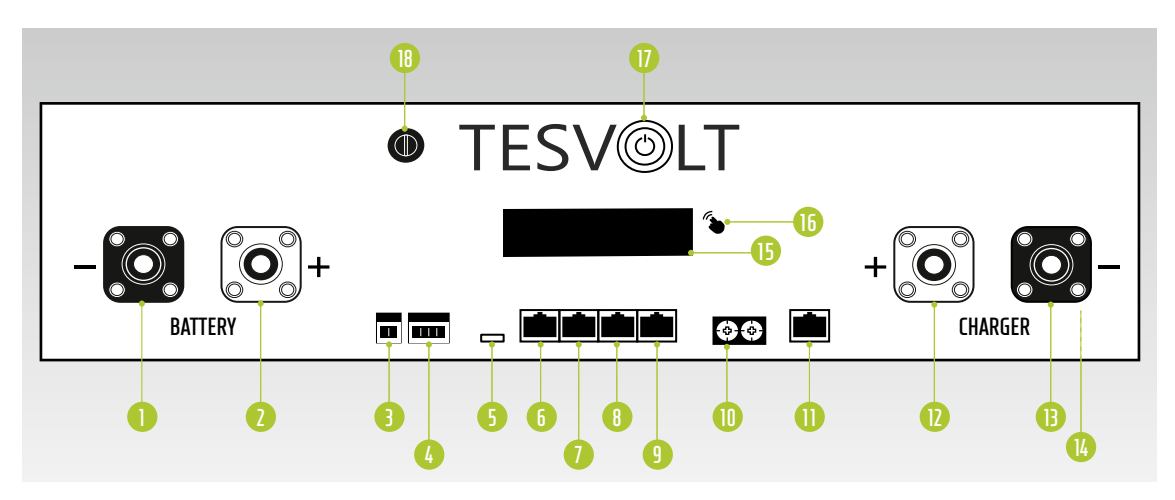

| N° | DÉSIGNATION   | DESCRIPTION                                                                                                    |  |  |
|----|---------------|----------------------------------------------------------------------------------------------------|--|--|
| 0  | BATTERY -     | Raccordement DC de la batterie pour le pôle négatif (noir)                                                                                                    |  |  |
| 2  | BATTERY +     | Raccordement DC de la batterie pour le pôle positif (rouge)                                                                                                    |  |  |
| 3  | EXT SWITCH    | Connexion au commutateur externe                                                                                                    |  |  |
| 4  | E-STOP        | Fiche à quatre broches pour le raccordement en option d'un disjoncteur pour un arrêt rapide<br>(préinstallée en usine avec pont)                                                                                             |  |  |
| 5  | TERM          | Terminaison de bus CAN<br>TERM doit être activé (ON) pour le premier et le dernier participants au bus CAN.                                                                                                    |  |  |
| 6  | CAN IN        | Communication maître-esclave de l'APU HV1000-S (entrée)                                                                                                    |  |  |
| 1  | CAN OUT       | Communication maître-esclave de l'APU HV1000-S (sortie)                                                                                                    |  |  |
| 8  | CAN SMA       | La connexion n'est pas utilisée pour le TS HV 70.                                                                                                    |  |  |
| 9  | LAN           | Transmission TCP/IP Modbus pour la communication entre la batterie et SMA Inverter Manage                                                                                                    |  |  |
| 10 | ADDRESS       | Pour obtenir plus d'informations, consultez la section « Aperçu de toutes les options d'adres-<br>sage », page 46.                                                                                                    |  |  |
| 0  | BAT COM       | Port de communication vers le premier module de batterie                                                                                                    |  |  |
| 12 | CHARGER +     | Raccordement DC du SMA STPS 60 ou du BatBreaker pour le pôle positif (rouge)                                                                                                    |  |  |
| B  | CHARGER -     | Raccordement DC du SMA STPS 60 ou du BatBreaker pour le pôle négatif (noir)                                                                                                    |  |  |
| 4  | GROUND        | Connexion de mise à la terre (boulon fileté M6 à l'arrière de l'appareil)                                                                                                    |  |  |
| G  | DISPLAY       | Affichage d'informations, d'avertissements et d'erreurs                                                                                                    |  |  |
| 16 | MARQUAGE      | Marquage pour l'activation et la modification de l'affichage (par légère pression du doigt)                                                                                                    |  |  |
| D  | SWITCH        | Activation/désactivation de la batterie                                                                                                    |  |  |
| 18 | APU Fuse (F1) | Fusible de protection de l'APU HV1000-S<br>(fusible en verre 2 A 5 x 20 mm, temporisation (T) selon DIN 41571-2 type ESKA 521.020, 250 V <sub>AC</sub> )<br>Le fonctionnement n'est pas possible avec un fusible défectueux. |  |  |

### 5.6 CONNEXIONS ET STRUCTURE DU MODULE DE BATTERIE

|            | N° | DÉSIGNATION        | DESCRIPTION                                          |
|------------|----|--------------------|------------------------------------------------------|
|            | Ð  | - POL              | Batterie pôle négatif (noir)                         |
|            | 20 | + POL              | Batterie pôle positif (rouge)                        |
|            | 21 | RACK BALANCING IN  | Rack d'équilibrage (entrée)                          |
| TESVOLT AB | 22 | RACK BALANCING OUT | Rack d'équilibrage (sortie)                          |
|            |    | BAT COM OUT        | Port de communication<br>module de batterie (sortie) |
|            | 24 | BAT COM IN         | Port de communication<br>module de batterie (entrée) |

### 5.7 CÂBLAGE DES MODULES DE BATTERIES

#### Câblage 14 modules de batteries

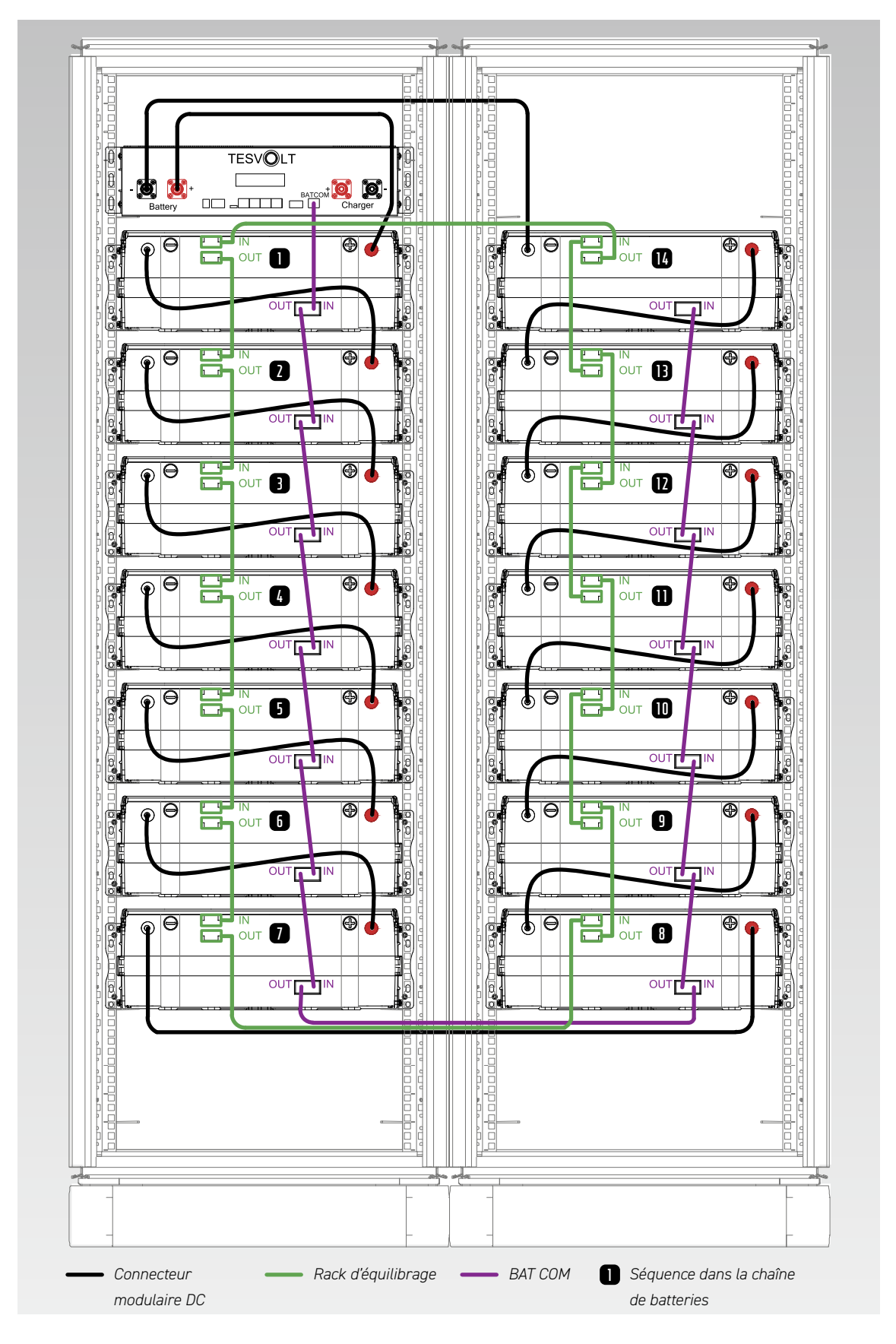

© TESV0LT Sous réserve de modifications techniques ! RD.TI.002.E.FRZ\_Manuel-d'installation\_TSHV70\_v.C.01 État au 01/2021

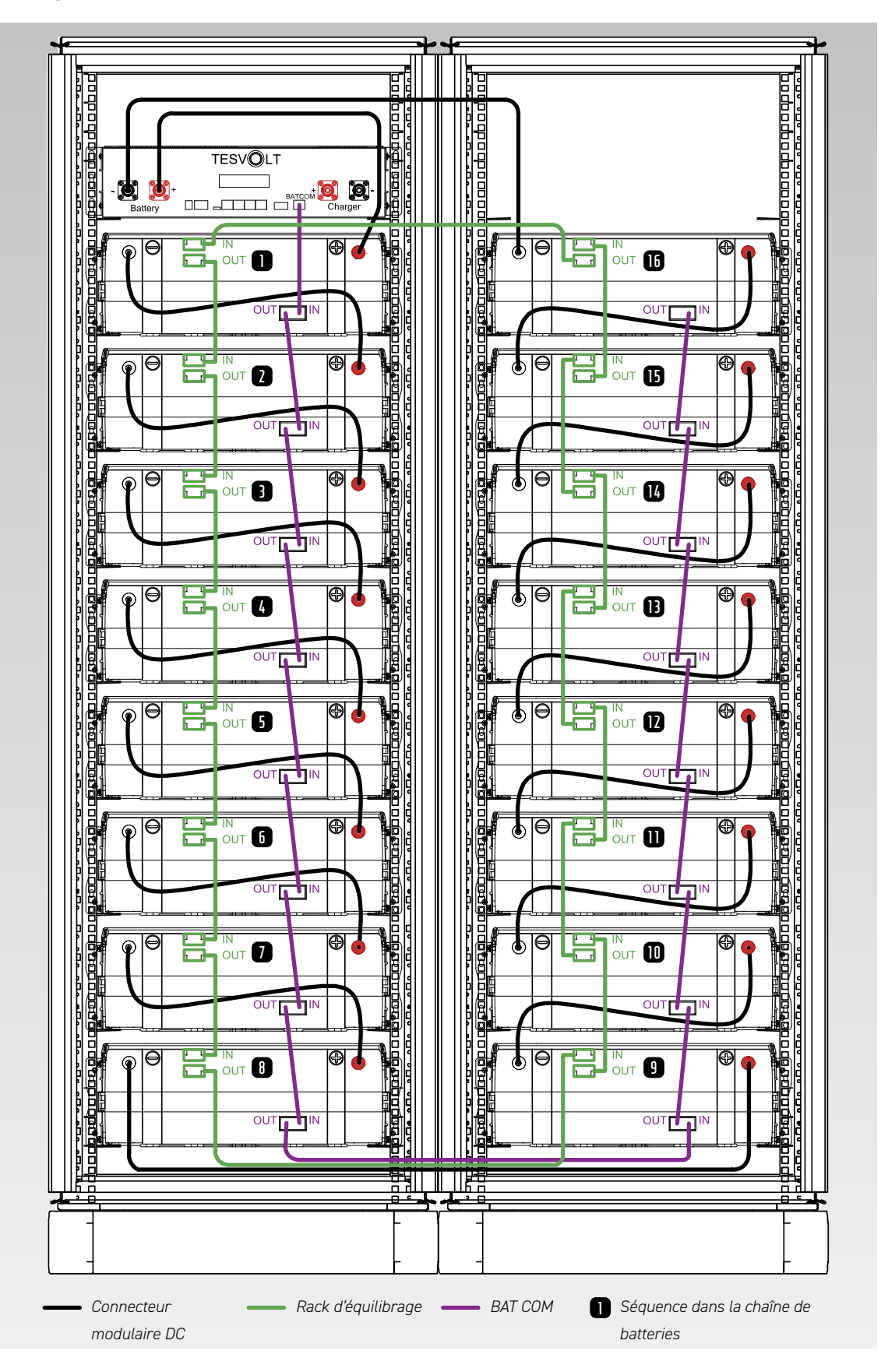

Câblage 16 modules de batteries

# 6 INSTALLATION

### 6.1 CONFIGURATION DE L'ARMOIRE

Retirez l'emballage et les fixations de transport de l'armoire. L'armoire est composée de deux moitiés d'armoire, lesquelles sont rassemblées seulement sur le lieu d'installation.

 $\left(1\right)$ 

[2]

3

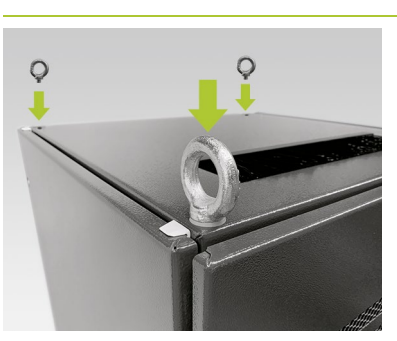

#### En option - installer les anneaux de levage :

Pour le transport par grue des moitiés d'armoire, installez quatre anneaux de levage aux quatre coins des moitiés d'armoire. Pour ce faire, supprimez toutes les vis de fixation des couvercles de l'armoire et remplacez-les par les anneaux de levage 1.

Transportez les moitiés d'armoire jusqu'à leur lieu d'installation final. Ce faisant, assurez-vous de suivre les consignes et prescriptions présentées dans la section « 3.4 Lieu d'installation », page 12.

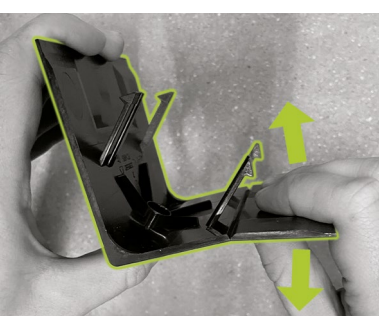

Préparez un cache d'angle de socle de droite (6) (avec le logo sur la branche gauche) pour l'installation sur le socle de l'armoire. Pour ce faire, cassez le cache en deux au niveau de l'encoche sur la branche droite. Le morceau fin peut être jeté. Utilisez ensuite les deux crochets du connecteur pour les caches d'angle de socle (6.2) sur la branche courte du cache raccourci.

4

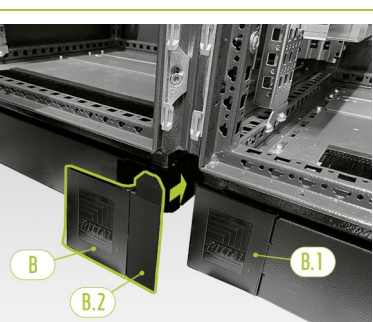

Fixez un cache d'angle de socle de gauche (6.1) dans le coin gauche sur l'avant de la moitié droite de l'armoire. Après cela, vous pouvez appliquer le cache assemblé dans le coin droit de la moitié gauche de l'armoire. Enfin, installez les caches d'angle de socle restants dans les autres coins du socle de l'armoire de batterie.

5

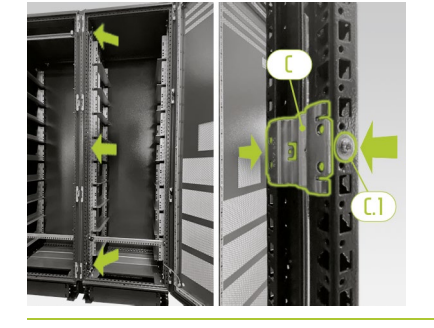

Tout d'abord, sur l'avant de l'armoire, fixez trois connecteurs en baie (H) sur les profilés de l'armoire verticaux centraux sur la face intérieure de l'armoire, en bas, au milieu et en haut. Les connecteurs en baie sont fixés aux profilés de cadre de chaque côté à droite et à gauche avec à chaque fois deux vis sans tête (H, I).

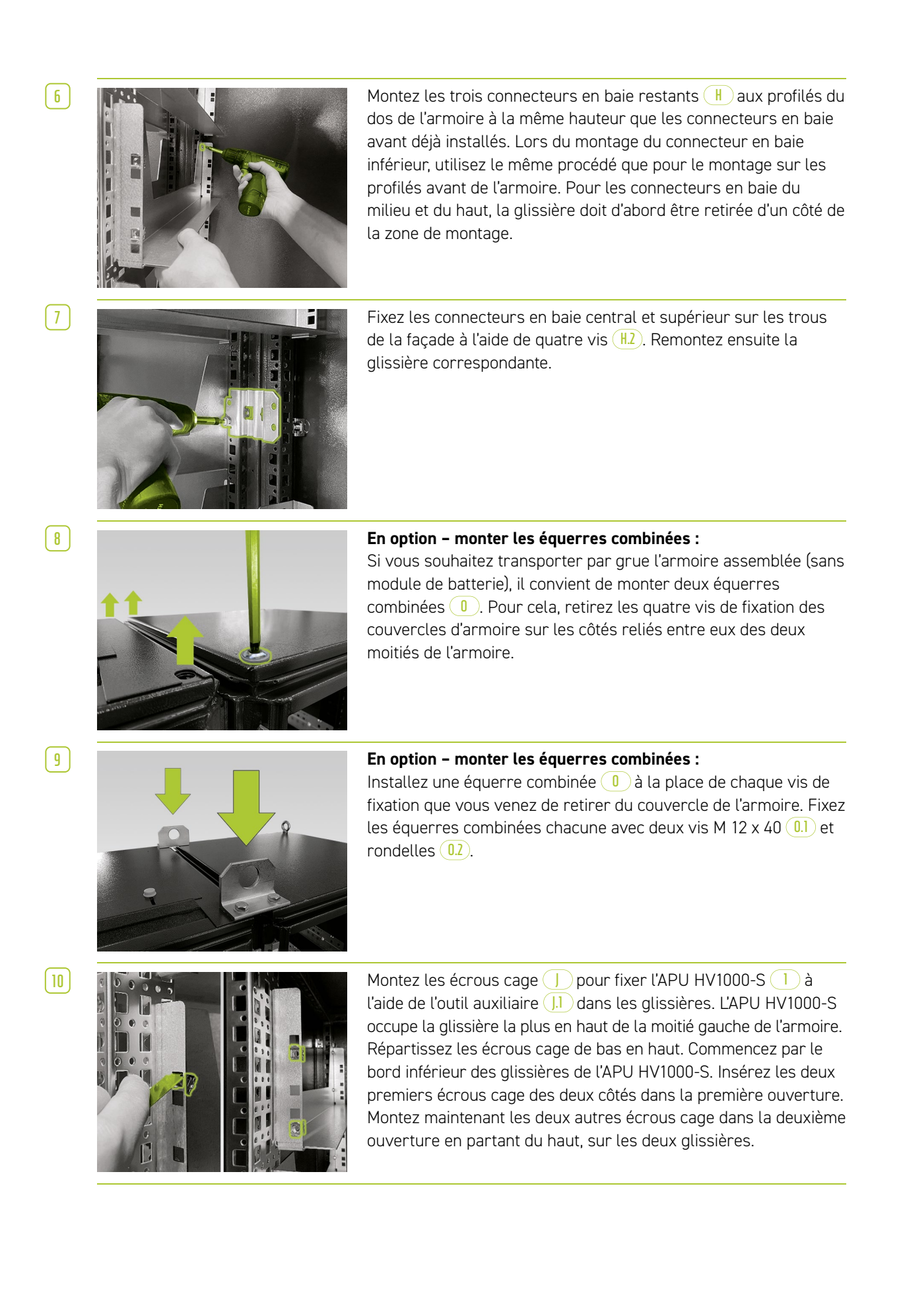

[1]

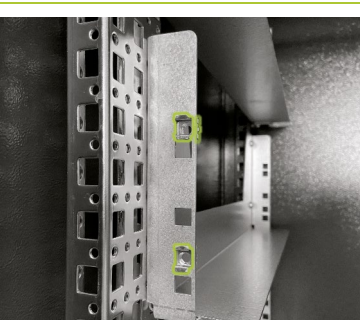

Montez maintenant les écrous cage ) pour fixer les modules de batteries 2 à l'aide de l'outil auxiliaire 11 (pour consulter les positions des modules de batteries, voir « 5.7 Câblage des modules de batteries », page 19 et section suivante). Répartissez les écrous cage de bas en haut. Commencez par le bord inférieur de la glissière du module de batterie concerné. Insérez les deux premiers écrous cage des deux côtés dans la deuxième ouverture en partant du bas, et les deux autres écrous cage dans l'ouverture la plus élevée des deux glissières.

(12)

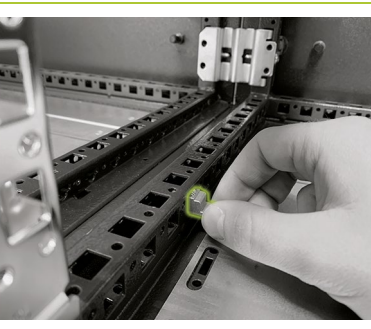

Montez le kit raccordement de mise à la terre de l'armoire K pour compenser le potentiel entre les deux moitiés de l'armoire. Pour ce faire, placez les écrous rapides K5 du côté dans les deux profilés de cadre du milieu à la base de l'armoire. Vous pouvez choisir librement leur emplacement, mais les deux écrous rapides doivent être positionnés directement l'un en face de l'autre.

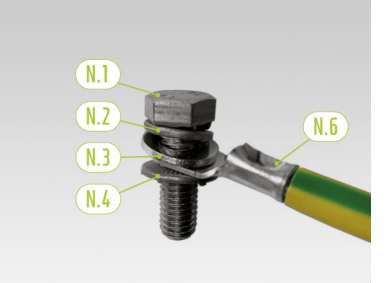

Préparez maintenant les câbles de mise à la terre (M.6) pour l'installation. Pour cela, enfilez dans l'ordre une rondelle élastique M8 (M.2), une rondelle M8 (M.3), l'œillet du câble de mise à la terre (M.6) et, enfin, la rondelle de contact M8 (M.4) sur la vis M8 (M.1). Assurez-vous que les dents de la rondelle de contact M8 (M.4) pointent vers le bas, vers l'extrémité de la vis.

Montez le câble de mise à la terre ainsi préparé (M.6) à l'aide des écrous rapides préinstallés (M.5) dans les profils de cadre d'armoire du milieu. Pour ce faire, utilisez une clé dynamométrique avec un couple de serrage de 10 Nm.

(15)

[14]

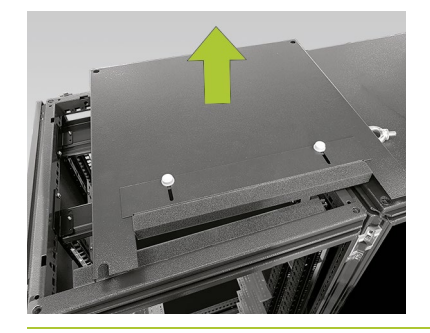

### En option – soulever le couvercle de l'armoire pour assurer une ventilation supplémentaire :

Tout d'abord, retirez tous les anneaux de levage ou vis de fixation ou l'équerre combinée, puis les deux couvercles supérieurs de l'armoire.

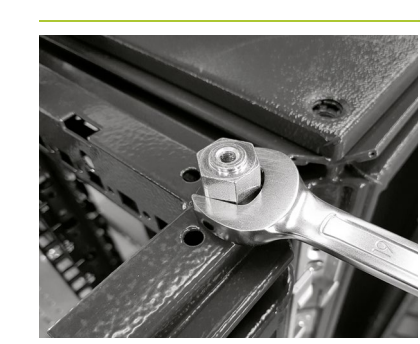

En option – soulever le couvercle de l'armoire pour assurer une ventilation supplémentaire :

Maintenant, vissez quatre entretoises N sur chaque moitié d'armoire dans les trous filetés des anneaux de levage.

[17]

( 18 )

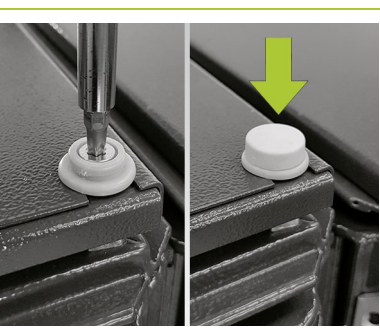

En option – soulever le couvercle de l'armoire pour assurer une ventilation supplémentaire :

Placez ensuite le couvercle supérieur de l'armoire sur les entretoises et fixez-le avec quatre vis à tête fraisée M 6 x 16 (N.1) (TX30) avec rondelles en plastique (N.3).

Fixez ensuite les capuchons (N.2) aux rondelles en plastique.

Appliquez les plaques d'identification 9 sur l'armoire aux emplacements suivants : 1 x à l'intérieur de la porte gauche et 1 x côté extérieur sur une paroi latérale visible.

### 6.2 INSTALLATION DES COMPOSANTS

**DANGER !** Choc électrique potentiellement mortel en cas de mise à la terre insuffisante ou absente Si un défaut survient sur l'appareil, celui-ci peut être endommagé en raison d'une mise à la terre insuffisante ou absente. Cela peut entraîner un risque de blessure par électrocution.

**REMARQUE :** Avant d'installer l'APU HV1000-S 1, prenez note de son numéro de série indiqué dans le document « CS-S.FB.003.E.ENG\_Commissioning\_Protocol\_TSHV70 » disponible sur la clé USB fournie par TESVOLT 16. Le numéro de série se trouve aussi sur un autocollant apposé en dessous de l'APU HV1000-S. En cas de perte de la clé USB fournie par TESVOLT 16, adressez-vous conformément au journal de mise en service à l'assistance technique TESVOLT au +49 (0) 3491 87 97 - 200 ou envoyez un e-mail à service@tesvolt.com.

Assurez-vous que l'armoire de batterie est mise à la terre. Pour ce faire, reliez le câble de mise à la terre 7.5 au point de mise à la terre central C ou au point de mise à la terre C1. Ne serrez que légèrement l'écrou au début.

2 Avant d'installer l'APU HV1000-S 1 et les modules de batteries 2, prenez note de leur numéro de série indiqué dans le document « CS-S.FB.003.E.ENG\_Commissioning\_Protocol\_TSHV » disponible sur la clé USB fournie par TESVOLT 16.

[3]

1

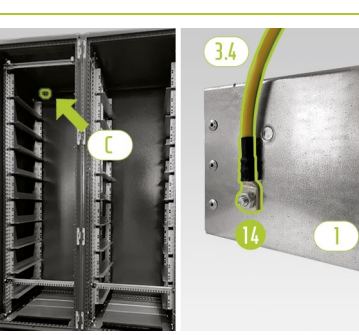

La mise à la terre de l'APU HV1000-S est absolument indispensable. Connectez l'APU HV1000-S à l'aide du câble de mise à la terre (3.4) au point de mise à la terre central (C). Pour cela, montez la cosse de câble annulaire M6 du câble de mise à la terre (3.4) sur le boulon de mise à la terre (14) (à l'arrière de l'APU HV1000-S) avec un couple de serrage de 6 Nm.

5

6

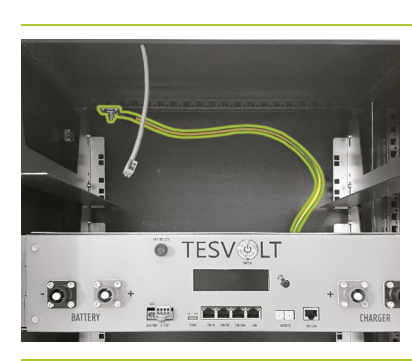

Fixez l'extrémité de la cosse de câble annulaire M8 au point de mise à la terre central L Utilisez une clé dynamométrique avec un couple de serrage de 10 Nm. Pour faciliter l'installation, vous pouvez placer temporairement l'APU HV1000-S sur les glissières du premier module de batterie.

Insérez l'APU HV1000-S dans la moitié gauche de l'armoire sur la glissière la plus haute et fixez les vis à tête plate M6 x 16 (cruciforme) fournies l avec rondelle en plastique l.1 aux écrous cage préinstallés ].

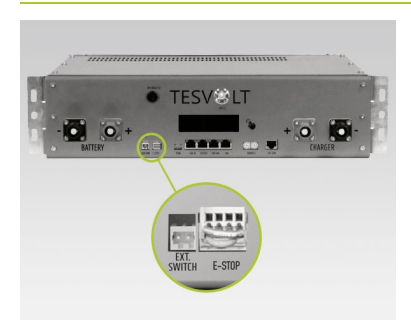

La fiche à quatre broches pour le branchement E-Stop sur l'APU HV1000-S doit être branchée pour assurer le fonctionnement. Sans cette fiche, l'APU HV1000-S reste inactive. Pour obtenir plus d'informations sur E-Stop, consultez la section « 6.3 Contact E-Stop », page 31.

Tous les modules de batteries 2 d'un système de stockage TESVOLT-TS-HV-70- doivent présenter exactement le même état de charge. Assurez-vous donc de vérifier la tension des modules de batteries avant de les installer. La tension appropriée d'un module de batterie doit être de 50+/- 0,1 V<sub>DC</sub> lors de l'installation. Si ce n'est pas le cas, veuillez contacter l'assistance technique TESVOLT au +49 (0) 3491 8797-200 ou envoyer un e-mail à l'adresse service@tesvolt.com.

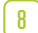

7

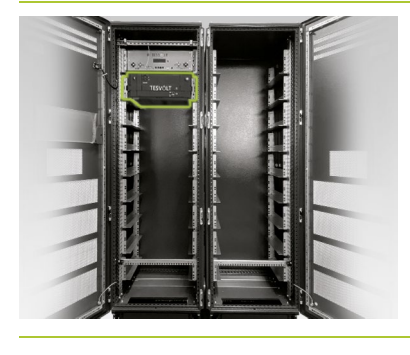

Montez le premier module de batterie dans les glissières en dessous de l'APU HV1000-S. Fixez-le à l'aide de quatre vis à tête plate M6 x 16 (l (cruciforme) avec rondelles en plastique (l.) aux écrous cage préinstallés. Montez les modules restants dans la moitié gauche de l'armoire. Si 16 modules de batteries sont utilisés, la position la plus basse est également occupée.

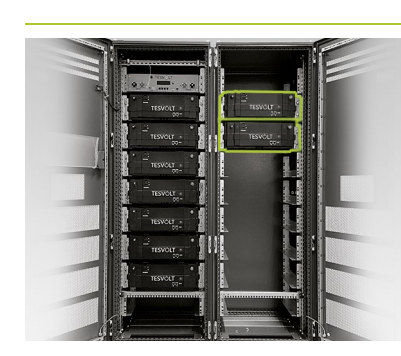

Une fois la moitié gauche de l'armoire remplie, installez les modules de batteries de droite. Commencez à la hauteur du module gauche ayant la position la plus élevée (La position à la hauteur de l'APU HV1000-S reste libre). Fixez le module à l'aide de quatre vis à tête plate M6 x 16 l avec rondelles la aux écrous cage préinstallés l. Ensuite, placez le module suivant sous celui qui a déjà été installé et fixez-le conformément aux instructions. Répétez l'opération jusqu'à ce que tous les modules aient été installés.

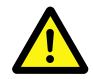

**DANGER ! Un câblage DC non conforme peut entraîner des blessures potentiellement mortelles** Un raccordement non conforme des câbles DC risque de générer un court-circuit d'un ou de plusieurs modules de batteries. Les composants peuvent donc devenir extrêmement chauds, voire prendre feu,ce qui risque de provoquer des blessures graves.

- Assurez-vous que le câblage est effectué correctement conformément à la section « 5.7 Câblage des modules de batteries », page 19 et suivantes.
- Assurez-vous que les fiches des câbles DC s'enclenchent de manière audible lors de leur fixation.

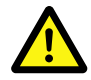

#### DANGER ! Danger de mort par choc électrique même avant le raccordement au réseau

Les modules de batteries présentent une tension de 50 +/- 0,1  $V_{DC}$  lors de l'installation. Lorsque les connecteurs DC sont installés, la tension des modules de batteries augmente car ils sont montés en série. Si tous les modules sont connectés, certaines parties de l'appareil sont sous une tension de fonctionnement allant jusqu'à 930  $V_{DC}$  avant le raccordement au réseau/la mise en service. Ce qui signifie qu'il existe un risque de blessures graves, voire mortelles, si les opérateurs touchent des pièces sous tension. C'est pourquoi les réglementations en vigueur en matière de santé et de sécurité au travail doivent impérativement être respectées.

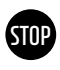

**AVERTISSEMENT ! Risque d'endommagement de l'appareil dû à un raccordement DC non conforme** Si le câblage DC n'est pas effectué correctement, un court-circuit risque de se produire ; si tel est le cas, les modules de batteries doivent obligatoirement être remplacés. En outre, l'APU HV1000-S risque elle aussi d'être endommagée.

10

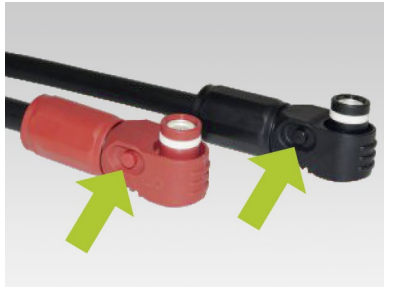

Lors de l'installation des câbles DC, tenez compte des points suivants : **les fiches doivent être enclenchées de manière audible.** Les fiches peuvent être déverrouillées à l'aide du bouton poussoir situé sur le côté de la fiche (voir marquages dans l'illustration).

[11]

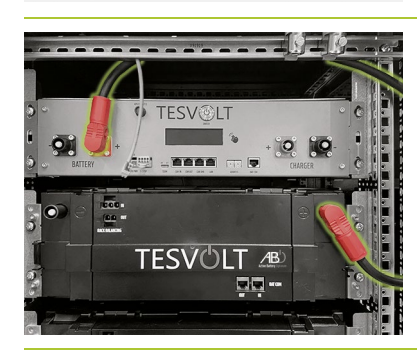

Les modules de batteries du TS HV 70 sont montés en série. Les couleurs des fiches doivent correspondre aux couleurs des prises sur le module de batterie, par ex. fiche rouge sur prise rouge. Commencez sur le côté gauche de l'armoire avec l'APU HV1000-S et le premier module de batterie, ainsi que le câble de raccordement 3.1.

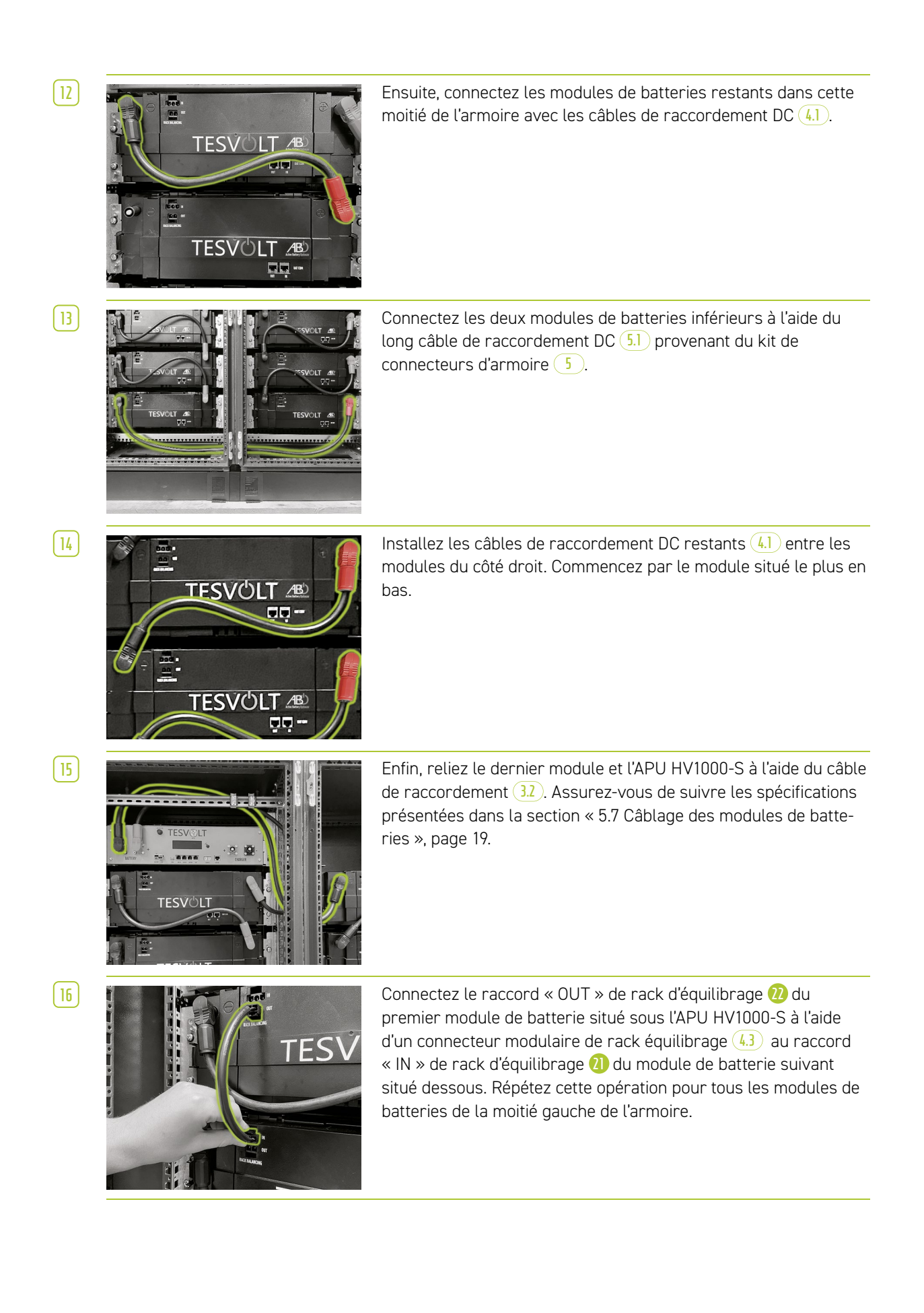

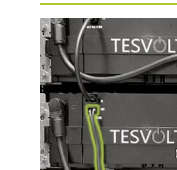

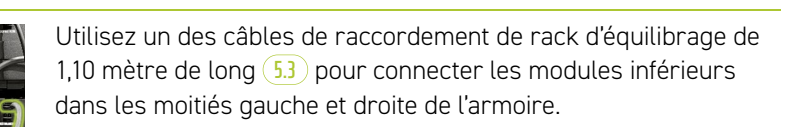

[18]

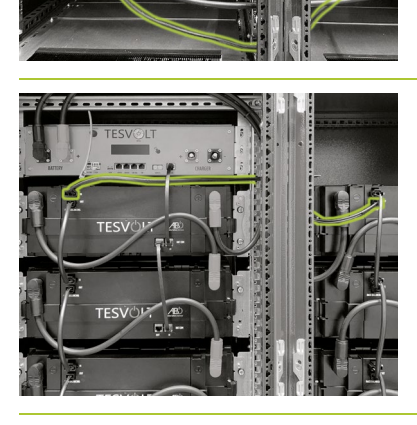

Reliez maintenant les modules de batteries restants sur le côté droit, en partant du bas. Suivez les spécifications décrites dans la section « 5.7 Câblage des modules de batteries », page 19 et suivantes.

Enfin, connectez à l'aide du câble de rack d'équilibrage 0,75 m **6** le raccord « OUT » de rack d'équilibrage du module le plus en haut de la moitié droite de l'armoire au raccord « IN » de rack d'équilibrage du module le plus en haut sur le côté gauche.

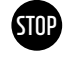

[19]

[21]

# AVERTISSEMENT ! Dysfonctionnement possible de l'appareil en raison d'un câblage BAT-COM non conforme

Une connexion incorrecte du câble de communication BAT COM entraîne des dysfonctionnements au niveau de la batterie. Vérifiez que le câblage a été correctement effectué conformément à la section « 5.7 Câblage des modules de batteries », page 19 et suivantes.

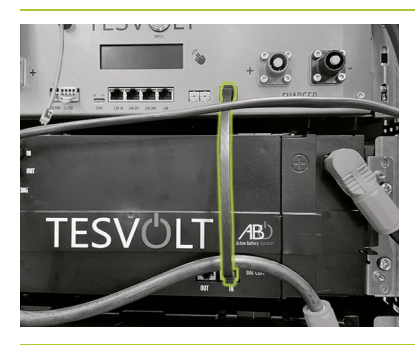

Acheminez le câble de communication BAT COM au moyen des câbles de connexion fournis 33 42 et 52. Reliez le raccord « BAT COM » 10 de l'APU HV1000-S et le raccord BAT COM « IN » du module de batterie placé en dessous de l'APU HV1000-S à l'aide d'un câble de connexion 33. Vous pourrez ensuite relier à l'aide d'un câble de connexion 42 le raccord BAT COM « OUT » du même module au raccord BAT COM « IN » du module suivant.

20 Connectez les modules de batteries dans la moitié gauche de l'armoire de la même manière à l'aide des câbles de connexion (4.2).

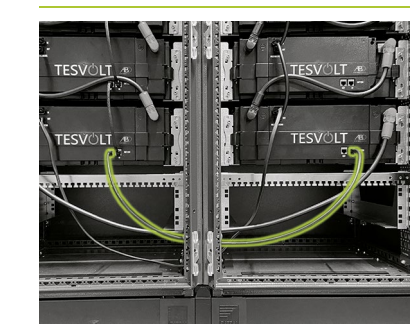

Établissez la connexion BAT COM entre les modules de batteries inférieurs au moyen du câble de connexion plus long 5.2. Ensuite, connectez les modules restants dans la moitié droite de l'armoire, en commençant par le bas et à l'aide des câbles de connexion 4.2. Le raccord BAT COM « OUT » du dernier module de batterie reste ouvert.

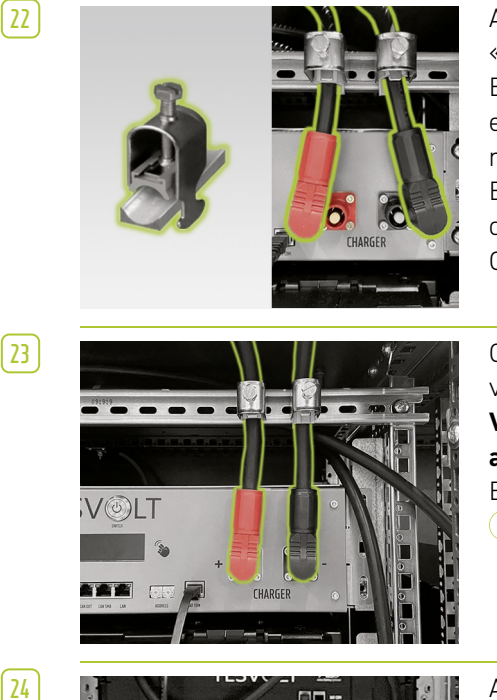

Acheminez les câbles DC 7.1 / 7.2 en partant de l'APU HV1000-S « CHARGER » 12 13 vers l'onduleur SMA STPS 60 ou vers le BatBreaker 13. La fiche rouge sert à la connexion au pôle positif, et la fiche noire à la connexion au pôle négatif. Notez que le câble ne peut être raccourci que du côté du SMA STPS 60 ou du BatBreaker. Pour soulager la tension des câbles DC, installez les deux colliers de fixation des câbles K au-dessus des raccords CHARGER 12 13 de l'APU HV1000-S 1 sur le rail C 1.

Ce n'est qu'après le raccordement complet du SMA STPS 60 que vous devez relier les câbles DC (7.1) et (7.2) à l'APU HV1000-S. **Veillez à ce que les fiches soient enclenchées de manière audible.** 

Enfin, fixez les câbles DC dans les colliers de fixation des câbles 🔣

Attachez les câbles de raccordement de l'armoire dans la partie inférieure de l'armoire à l'aide de serre-câbles aux rails de retenue de câbles  $\underbrace{E}$ .

Il convient de s'assurer que les câbles ne sont ni coincés ni endommagés.

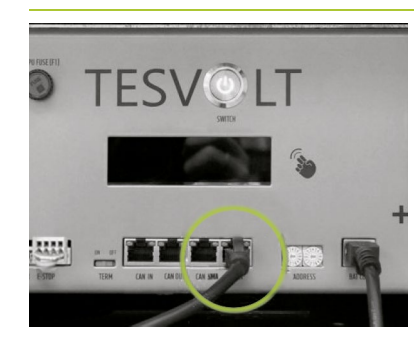

(25)

26

TESVOLT AND

Établissez la **connexion LAN** (1) de l'APU HV1000-S au moyen du câble de connexion (1.4) à l'un des deux switchs fournis par TESVOLT (8) via la prise femelle étiquetée « LAN ». Ce switch est relié via la prise femelle « LAN 2 » de SMA Inverter Manager (10) et apparaît désormais sous la désignation « LAN 2 Switch ». Le SMA STPS 60 y est également connecté (voir section « 7 Connexion à l'onduleur de batterie », page 33 et suivantes).

**Uniquement systèmes maître-esclave :** Procédez au câblage de bus CAN entre le raccord CAN OUT te le raccord CAN IN sur les APU du système de stockage dans la configuration maître-esclave conformément aux spécifications de la section « 5.7 Câblage des modules de batteries », page 19 et suivantes. Pour ce faire, utilisez le câble ou les câbles de connexion système de stockage esclave.

(28)

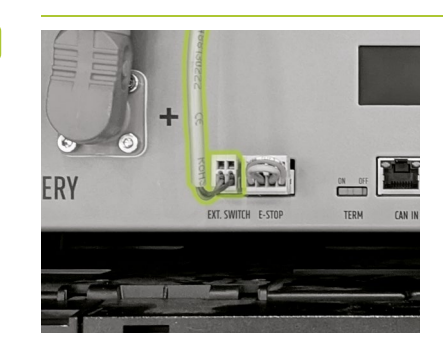

Branchez la fiche du câble de raccordement 🕒 dans le raccord « EXT. SWITCH » 3 sur l'APU HV1000-S.

Enfin, remplissez le journal de mise en service dont vous trouverez un modèle sur la clé USB de TESVOLT 16. Notez également les numéros de série de l'onduleur de batterie et des périphériques comme SMA Inverter Manager. Envoyez le journal de mise en service (complété) à l'adresse service@tesvolt.com.

### 6.3 CONTACT E-STOP

Le TS HV 70 dispose d'une fonction d'arrêt rapide (E-Stop). L'appareil est équipé d'une fiche à quatre broches accessible de l'extérieur à cet effet. Cette connexion électrique peut être connectée à un système de contrôle externe à l'aide de la prise femelle Wago 734-104 adaptée. En cas de besoin, le système de contrôle externe peut arrêter l'appareil sans délai via un chemin de commutation séparé, c'est-à-dire complètement indépendant. L'arrêt est ainsi beaucoup plus rapide que le processus d'arrêt normal. Le câblage ne peut être effectué qu'à l'aide d'un contact sans potentiel.

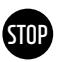

#### AVERTISSEMENT ! Risque d'endommagement de l'appareil dû à l'utilisation de la fonction E-Stop

Le contact E-Stop sert à arrêter rapidement le système en cas d'urgence. Comme le système de stockage n'est pas dûment arrêté lors de l'utilisation de la fonction E-Stop, le TS HV 70 risque de subir des dommages. C'est pourquoi vous ne devez jamais utiliser la fonction E-Stop pour éteindre l'appareil dans des conditions normales.

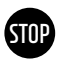

#### **AVERTISSEMENT** ! Risque d'endommagement de l'APU HV1000-S ou des composants externes dû à l'utilisation d'un dispositif de commutation inapproprié

Le contact E-Stop est à une tension de 24  $V_{DC}$  par rapport au potentiel du boîtier. Cette tension est créée par le bloc d'alimentation de l'APU HV1000-S à partir de la tension de la batterie. La connexion d'un dispositif de commutation sans potentiel risque d'endommager l'APU HV1000-S et/ou les composants externes.

#### États E-Stop

- 1. Les contacts 1 et 4 ainsi que 2 et 3 de la fiche Wago sont reliés, par ex. via un relais externe, la fonction E-Stop est inactive et l'APU HV1000-S est ainsi connectée.
- Les contacts 2 et 3 de la fiche Wago sont ouverts, par ex. après activation du commutateur externe, la fonction E-Stop est active (affichée sur l'écran de l'APU HV1000-S), le raccordement DC du TS HV70 et de l'onduleur SMA STPS 60 est interrompu.

#### Demande au système de contrôle externe

La fonction E-Stop utilisant une tension interne de 24  $V_{DC}$ , une commutation (à relais) externe doit être utilisée via un contact sans potentiel pour garantir un fonctionnement correct. Cette commutation peut être adaptée selon les différentes exigences du système de contrôle externe. Les différents scénarios de raccordement sont présentés dans les illustrations ci-dessous.

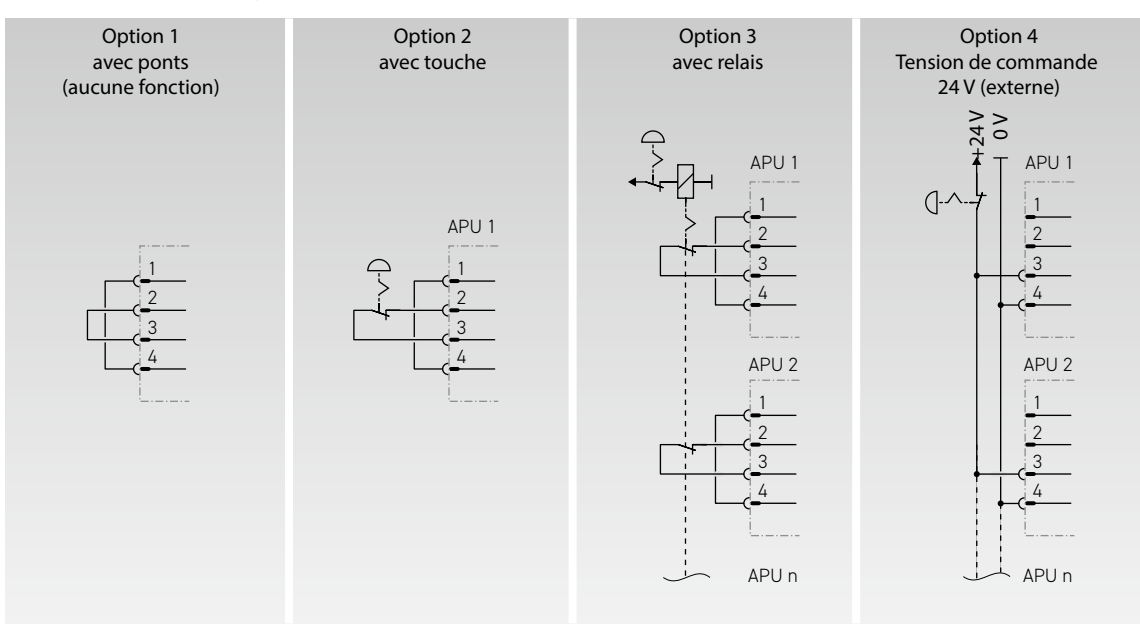

Illustration 6.1 E-Stop, les options 3 et 4 sont destinées à être utilisées dans des systèmes avec plusieurs APU HV1000-S.

| 2<br>E-Stop positif<br>E-Stop nég | AP<br>0 V 1 -<br>4 V 2 -<br>(+) 3 -<br>atif 4 - | J<br> | Prise femelle dans l'APU<br>Fiche adaptée<br>WAGO 734-104<br>1x incluse dans la livraison. |  |
|-----------------------------------|-------------------------------------------------|-------|--------------------------------------------------------------------------------------------|--|
|                                   |                                                 | -     |                                                                                            |  |

Illustration 6.2 Affectation de la prise de raccordement E-Stop 4

**REMARQUE :** Si vous n'utilisez pas la fonction E-Stop, la fiche pontée doit être installée sur la connexion E-Stop (), faute de quoi le système de stockage risque de rester inactif !

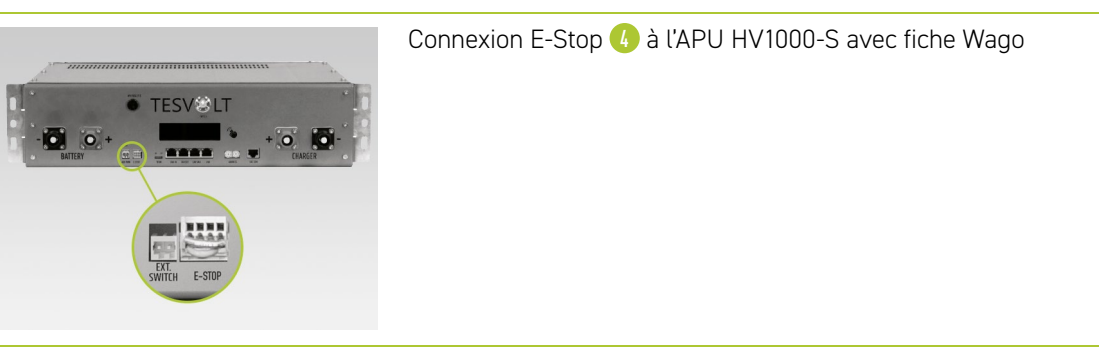

### 6.4 ALIMENTATION ÉLECTRIQUE 24 V EXTERNE DE L'APU HV1000-S

**REMARQUE :** Si vous souhaitez faire fonctionner l'APU HV1000-S avec une alimentation électrique 24 V externe, concertez-vous au préalable avec l'assistance technique TESVOLT au +49 (0) 3491 8797-200 ou par e-mail à l'adresse service@tesvolt.com.

À la livraison, l'APU HV1000-S est alimentée en tension de service par un bloc d'alimentation interne. Cependant, si votre configuration nécessite une alimentation 24 V externe, une version adaptée en conséquence de l'APU HV1000-S peut être fournie sur demande. Par conséquent, veuillez faire part de vos projets au service TESVOLT en temps utile.

# 7 CONNEXION À L'ONDULEUR DE BATTERIE

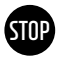

# AVERTISSEMENT ! Risque d'endommagement du TS HV 70 et/ou de l'onduleur SMA STPS 60 dû à l'utilisation de consommateurs supplémentaires dans le circuit auxiliaire DC

Assurez-vous de respecter les spécifications de connexion du TS HV 70 et de l'onduleur SMA STPS 60. Par exemple, aucun consommateur ou composant supplémentaire n'est autorisé sur le circuit auxiliaire DC entre la batterie et l'onduleur. Si vous souhaitez apporter des modifications à la structure du système, vous devez obligatoirement faire part de vos projets au service TESVOLT.

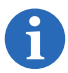

**REMARQUE :** Jusqu'à 20 onduleurs SMA STPS 60 peuvent être utilisés en parallèle sur une seule instance de SMA Inverter Manager.

### 7.1 STRUCTURE DU SYSTÈME

#### Structure du système standard

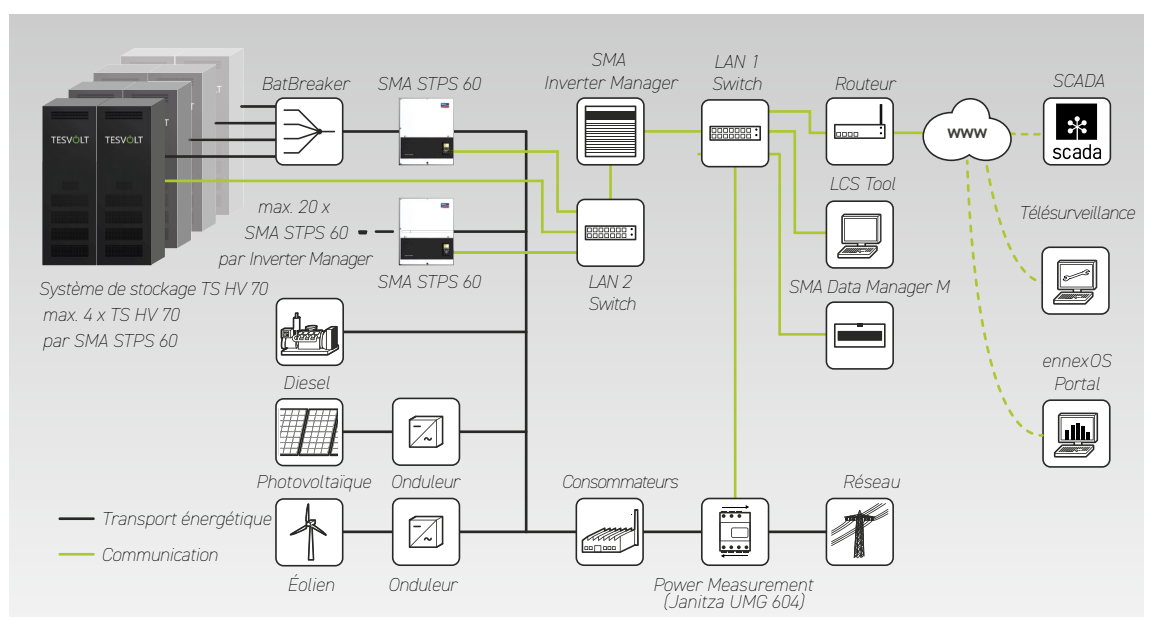

#### Structure du système avec Fuel Save Controller (FSC)

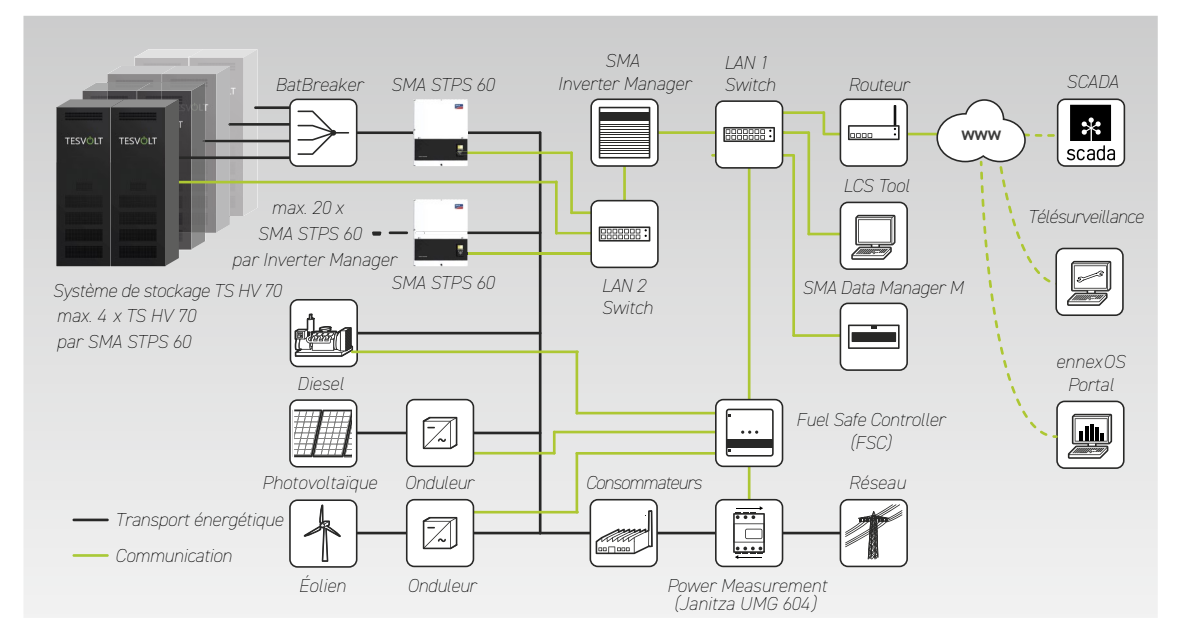

7.2 SCHÉMA DE RACCORDEMENT DU SMA STPS 60

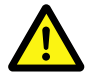

DANGER ! Choc électrique potentiellement mortel ou endommagement de l'appareil en raison d'une connexion incorrecte

La connexion appropriée au SMA STPS 60 est essentiellement décrite dans le manuel d'installation du SMA STPS 60. C'est pourquoi les informations contenues dans le présent manuel sont fournies à titre exclusivement indicatif.

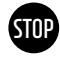

## AVERTISSEMENT ! Endommagement potentiel du TS HV 70 en cas de conditions d'installation requises insuffisantes

Avant toute connexion au SMA STPS 60, l'installation du TS HV70 doit être entièrement terminée.

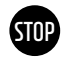

#### AVERTISSEMENT ! Dysfonctionnement possible en raison d'un câblage incorrect

Les câbles de communication, de mesure et de contrôle doivent toujours être posés séparément des conducteurs AC/DC, sous peine de provoquer des interférences électromagnétiques susceptibles de perturber la transmission des données et, par conséquent, de créer des dysfonctionnements.

**REMARQUE :** Dans le cadre d'un système maître-esclave BatBreaker (13), vous pouvez utiliser un kit de connecteurs DC (14) pour raccorder le BatBreaker à l'onduleur SMA STPS 60.

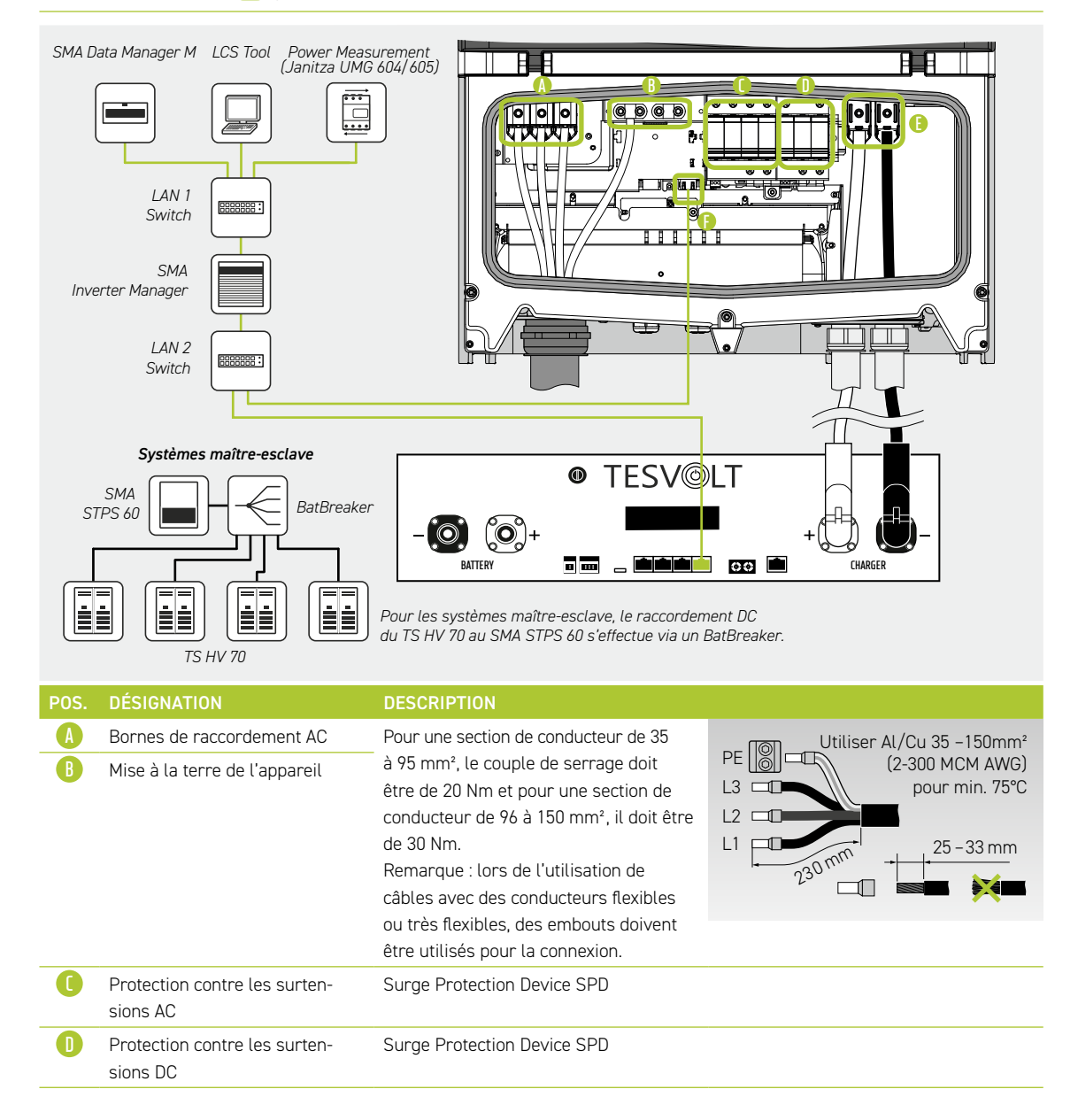

| POS. | DÉSIGNATION               | DESCRIPTION                                                                                                    |  |
|------|---------------------------|----------------------------------------------------------------------------------------------------|--|
|      | Bornes de raccordement DC | Raccordement de la batterie : le couple<br>de serrage est de 20 Nm pour une<br>section de conducteur comprise entre<br>35 et 50 mm².<br>Remarque : lors de l'utilisation de<br>câbles avec des conducteurs flexibles<br>ou très flexibles, des embouts doivent<br>être utilisés pour la connexion. |  |
| E    | Interface Ethernet 2X     | Interface de communication à SMA Inverter Manager                                                                                                    |  |

# 8 MISE EN SERVICE

#### 8.1 MISE EN SERVICE D'UN SEUL APPAREIL

**AVERTISSEMENT ! Endommagement possible de la batterie en raison d'une configuration incorrecte** Une configuration incorrecte risque d'endommager la batterie. Le réglage des paramètres influence le comportement de charge du SMA STPS 60. C'est pourquoi il convient d'effectuer les paramétrages adéquats lors de la mise en service.

#### Conditions

Le SMA STPS 60 a été installé conformément aux spécifications de SMA (installation/raccordement).

#### Procédure

- Vérifier le câblage du SMA STPS 60 et du TS HV 70 (voir également le manuel d'installation du SMA STPS 60).
- Inspecter le câblage des composants conformément à la section « 5.7 Câblage des modules de batteries », page 19 et suivantes. Si le câblage est correct, tous les composants sous tension seront protégés contre les contacts physiques. Mettre le disjoncteur de ligne DC dans le BatBreaker (le cas échéant) sur « ON ». S'assurer que l'interrupteur-sectionneur DC du SMA STPS 60 est sur « ON ».

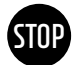

STOP

AVERTISSEMENT ! Endommagement possible de l'APU HV1000-S dû à des erreurs non détectées lors de l'installation

Effectuez soigneusement le contrôle conformément à l'étape 2, car l'APU HV1000-S peut être endommagée en cas de valeurs divergentes.

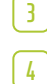

5

6

Mettez maintenant en service SMA Inverter Manager 10.

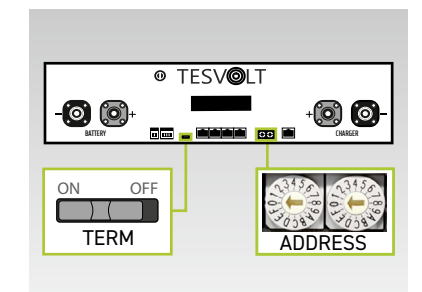

TERM doit être défini sur « ON » lors de l'utilisation d'un seul TS HV 70, ADDRESS sur « 0 », puis « 0 ».

- Activez le commutateur externe 🕒 sur le côté extérieur de la porte de l'armoire.
- Appuyez sur le commutateur d'arrêt et de marche « SWITCH » 🕧 sur l'APU HV1000-S.

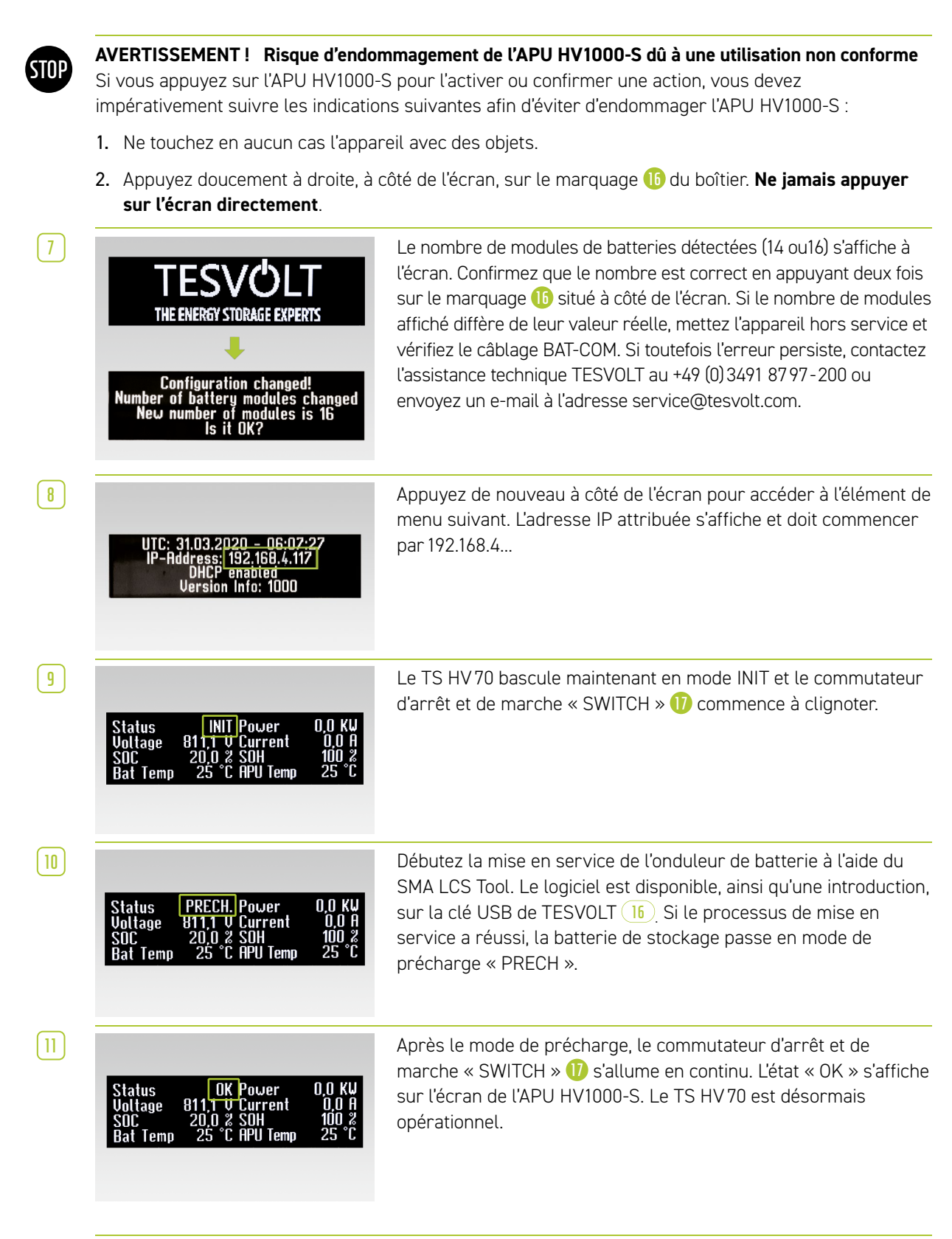

A

**REMARQUE :** L'écran reste actif pendant env. deux minutes, puis il est désactivé. Vous pouvez le réactiver par de légères pressions du doigt.

### 8.2 MISE EN SERVICE DES SYSTÈMES TS-HV-70 SELON LE PRINCIPE MAÎTRE-ESCLAVE

STOP

**AVERTISSEMENT!** Endommagement possible de la batterie en raison d'une configuration incorrecte Une configuration incorrecte peut endommager la batterie. Le réglage des paramètres influence le comportement de charge du SMA STPS 60. C'est pourquoi il convient d'effectuer les paramétrages adéquats lors de la mise en service.

#### Conditions

Le SMA STPS 60 a été installé conformément aux spécifications de SMA (installation/raccordement).

#### Procédure

Vérifiez le câblage du SMA STPS 60 et du TS HV 70 (voir le manuel d'installation du SMA STPS 60).

Inspectez le câblage des composants conformément à la section « 5.7 Câblage des modules de batteries », page 19 et suivantes. Si le câblage est correct, tous les composants sous tension seront protégés contre les contacts physiques. Mettez le disjoncteur de ligne DC BatBreaker sur « ON ». Assurez-vous que l'interrupteur-sectionneur DC du SMA STPS 60 est sur « ON ».

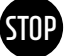

3

4

AVERTISSEMENT ! Endommagement possible de l'APU HV1000-S dû à des erreurs non détectées lors de l'installation

Effectuez soigneusement le contrôle conformément à l'étape 2, car l'APU HV1000-S peut être endommagée en cas de valeurs divergentes.

Mettez maintenant en service SMA Inverter Manager (10).

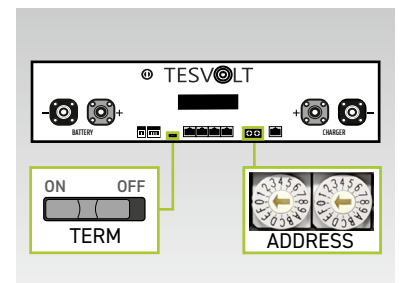

Les paramètres de terminaison et d'adressage du TS HV70 « TERM » 5 et « ADDRESS » 10 peuvent désormais être définis conformément à la section « Aperçu de toutes les options d'adressage », page 46 et aux illustrations de la section « 10.2 Extension de capacité par l'intermédiaire d'autres TS HV70 », page 43 et suivantes. Dans les systèmes maître-esclave, TERM 5 doit être défini sur « ON » pour les APU HV1000-S du maître et du dernier système de stockage de la configuration maître-esclave. TERM 5 doit être défini sur « OFF » pour les APU esclave restantes de la

#### configuration.

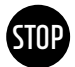

**AVERTISSEMENT!** Risque d'endommagement de l'APU HV1000-S dû à une utilisation non conforme Si vous appuyez sur l'APU HV1000-S pour l'activer ou confirmer une action, vous devez impérativement suivre les indications suivantes afin d'éviter d'endommager l'APU HV1000-S :

- 1. Ne touchez en aucun cas l'appareil avec des objets.
- Appuyez doucement sur la droite, à côté de l'écran, sur le marquage du boîtier. Ne jamais appuyer sur l'écran directement.

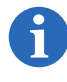

5

**REMARQUE :** L'écran reste actif pendant env. deux minutes, puis il est désactivé. Vous pouvez le réactiver par de légères pressions du doigt.

Vous pouvez maintenant mettre en service tous les systèmes de stockage esclave. Procédez dans l'ordre inverse selon leur position dans la configuration maître-esclave. Commencez par le dernier esclave de la configuration maître-esclave et activez tout d'abord le commutateur externe côté extérieur de la porte de l'armoire, puis le commutateur d'arrêt et de marche « SWITCH » (J'APU HV1000-S.

| 6  | TEESUCAL<br>THE ENERGY STORAGE EXPERTS<br>THE ENERGY STORAGE EXPERTS<br>The ENERGY STORAGE EXPERTS<br>The ENERGY STORAGE EXPERTS<br>To Configuration changed!<br>Number of battery modules changed<br>Number of battery modules changed!<br>Number of battery modules changed!<br>Number of battery modules changed in the store changed in the store changed in the store changed in the store changed in the store changed in the store changed in the store changed in the store changed in the store changed in the store changed in the store changed in the store changed in the s | Le nombre de modules de batteries détectés (14 ou16) s'affiche sur<br>l'écran du système de stockage esclave. Confirmez que le nombre<br>est correct en appuyant deux fois sur le marquage 10 situé à côté<br>de l'écran. Si le nombre de modules affiché diffère de leur valeur<br>réelle, mettez le TS HV 70 hors service et vérifiez le câblage BAT<br>COM.<br>Si toutefois l'erreur persiste, envoyez un e-mail à l'adresse<br>service@tesvolt.com ou contactez<br>l'assistance technique TESVOLT au +49 (0) 3491 87 97 - 200<br>Une fois que la mise en service a réussi, l'état passe à « CAN-FLT ». |
|----|----------------------------------------------------------------------------------------------------|----------------------------------------------------------------------------------------------------|
| 7  | Activez le système de stockage esc<br>4 et 5, c'est-à-dire comme pour                                                                                                    | lave suivant et procédez de la même manière que dans les étapes<br>r la mise en service du premier esclave.                                                                                                    |
| 8  | Une fois que tous les systèmes de s<br>démarrée. Pour ce faire, activez le c<br>l'armoire.                                                                                                    | stockage esclave ont été mis en service, l'armoire maître peut être<br>commutateur externe B sur le côté extérieur de la porte de                                                                                                    |
| 9  | Actionnez le commutateur d'arrêt e                                                                                                    | t de marche « SWITCH » 🕕 sur l'APU HV1000-S concernée.                                                                                                    |
| 10 | TESVOLT<br>THE ENERGY STORAGE EXPERTS                                                                                                    | Contrairement aux APU esclave, le maître lance d'abord une requête<br>sur le nombre de « chaînes ». Le nombre de chaînes correspond au<br>nombre de systèmes de stockage dans la configuration maître-<br>esclave (par exemple maître + esclave 1 = 2 chaînes). Confirmez que<br>le nombre est correct en appuyant deux fois à côté de l'écran. Si ce<br>n'est pas le cas, inspectez le câblage CAN OUT- → CAN IN, la<br>terminaison et l'adressage. Si l'erreur persiste, contactez<br>l'assistance technique TESVOLT au +49 (0) 3491 87 97 - 200 ou<br>envoyez un e-mail à service@tesvolt.com.          |
| 11 | Configuration changed!<br>Number of battery modules changed<br>New number of modules is 16<br>Is it OK?                                                                                                    | Le nombre de modules de batteries détectés (14 ou 16) s'affiche<br>sur l'écran de l'APU HV1000-S maître. Confirmez que le nombre<br>est correct en appuyant deux fois. Si ce n'est pas le cas, mettez le<br>TS HV 70 hors service et inspectez le câblage BAT COM. Si l'erreur<br>persiste malgré tout, envoyez un e-mail à service@tesvolt.com ou<br>contactez l'assistance technique TESVOLT au +49 (0) 3491 8797-200                                                                                                    |
| 12 | UTC: 31.03.2020 - 06:07:27<br>IP-Address: 192.168.4.117<br>DHCP enabled<br>Version Info: 1000                                                                                                    | Appuyez de nouveau à côté de l'écran pour accéder à l'élément de<br>menu suivant. L'adresse IP attribuée s'affiche et doit commencer<br>par 192.168.4                                                                                                    |
| 13 | Status INIT Power 0,0 KW<br>Voltage 811,1 V Current 0,0 A<br>SOC 20,0 % SOH 100 %<br>Bat Temp 25 °C APU Temp 25 °C                                                                                                    | Le TS HV 70 bascule maintenant en mode « INIT » et le<br>commutateur d'arrêt et de marche « SWITCH » 🕧 commence à<br>clignoter.                                                                                                    |

#### [14]

| Status PRECH. Power 0,0<br>Voltage 811,1 V Current 0,0 |                       |
|--------------------------------------------------------|-----------------------|
| SOC 20,0 % SOH 100<br>Bat Temp 25 °C APU Temp 25       | KU<br>D A<br>D 2<br>C |

Lancez la mise en service du SMA STPS 60 à l'aide du SMA LCS Tool. Le logiciel est disponible, ainsi qu'une introduction, sur la clé USB de TESVOLT 16. Si le processus de mise en service a réussi, tous les TS HV70 passent en mode de précharge « PRECH ».

(15)

| Status   | OK Power        | 0,0 K₩ |
|----------|-----------------|--------|
| Voltage  | 811,1 V Current | 0,0 A  |
| SOC _    | 20,0 % SOH      | 100 %  |
| Bat Temp | 25 °C HPU lemp  | 25 °C  |
|          |                 |        |

Une fois la précharge réussie, le commutateur d'arrêt et de marche « SWITCH » (7) s'allume en permanence sur toutes les APU HV1000-S de la configuration maître-esclave. L'état « OK » s'affiche sur l'écran de l'APU HV1000-S. Tous les TS HV 70 sont désormais opérationnels.

# 9 MISE HORS SERVICE

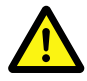

#### DANGER ! Danger de mort par choc électrique après la mise hors service

Une grande partie du système de stockage est toujours sous pleine tension même après la mise hors service, ce qui signifie qu'il existe un risque de choc électrique mortel si les opérateurs touchent des pièces sous tension du système de stockage.

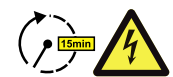

#### DANGER ! Risque de blessures par choc électrique après la mise hors service

- La décharge des condensateurs de l'onduleur de batterie peut prendre plusieurs minutes après la mise hors tension. C'est pourquoi il vous est demandé de patienter 15 minutes, le temps que le système se soit presque entièrement déchargé.
- Le circuit auxiliaire DC n'est pas complètement hors tension après la mise hors service ; toutefois, la tension est minime (U<sub>DC</sub> 60 V<sub>DC</sub>), ce qui exclut tout choc électrique mortel en cas de contact avec des pièces sous tension dans le circuit auxiliaire DC.

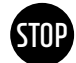

**AVERTISSEMENT !** Risque d'endommagement de l'appareil dû à une mise hors service non conforme Pour une mise hors service standard, la puissance doit être de 0 kW avant que l'APU HV1000-S soit mise hors service via le commutateur d'arrêt et de marche. Utilisez le SMA LCS Tool pour réduire la puissance à 0 kW.

L'interrupteur-sectionneur DC sur la face inférieure du STPS doit rester en position « ON » ; en aucun cas il ne doit être réglé sur « OFF ».

Réduisez la puissance du SMA STPS 60à 0 kW. Pour ce faire, ouvrez le SMA LCS Tool et accédez à Inverter Manager.

Appuyez sur le bouton « Plant Stop » en haut à droite de l'outil LCS. Inverter Manager réduit alors la puissance du STPS à 0 kW, ouvre le contacteur AC du STPS et donne l'ordre à l'APU HV1000-S de se déconnecter du chemin DC. Patientez jusqu'à ce que vous constatiez de manière audible l'ouverture des contacteurs dans le STPS et l'APU HV1000-S. Pour obtenir plus d'informations, veuillez consulter la documentation produit de SMA ou le site Internet www.sma.de.

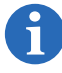

2

**REMARQUE :** Le SMA LCS Tool est un produit de la société SMA. Par conséquent, TESVOLT ne peut garantir l'exactitude des informations fournies sur ce produit et sur d'autres appartenant à SMA. Des données contraignantes sont exclusivement disponibles dans la documentation officielle fournie par SMA sur le produit concerné.

- 3 Déconnectez les fusibles AC du SMA STPS 60.
- 4

5

Désactivez le commutateur externe 🕒 sur le côté extérieur de la porte de l'armoire.

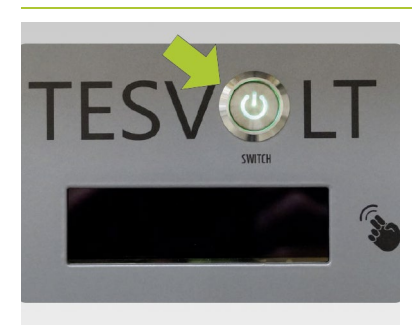

Appuyez maintenant sur le commutateur d'arrêt et de marche « SWITCH » (1) sur l'APU HV1000-S. Le voyant LED vert doit ensuite s'éteindre.

Dans le cas de systèmes dotés de plusieurs TS HV 70, chaque APU HV1000-S doit être désactivée.

- 5 Sur l'APU HV1000-S, déconnectez les câbles DC 1.1/12 sur le raccord CHARGER 12 / 13 de l'appareil.
- Patientez 15 minutes jusqu'à ce que le système soit pratiquement hors tension, car la décharge des condensateurs dans l'onduleur peut prendre plusieurs minutes.

# 10 EXTENSION DU SYSTÈME DE STOCKAGE

La capacité et la puissance de charge/décharge des systèmes de stockage TESVOLT sont extensibles.

### 10.1 EXTENSION DE CAPACITÉ VIA UN KIT D'EXTENSION TS HV

#### Installation de modules d'extension

**AVERTISSEMENT!** Risque de dommages sur l'appareil et/ou l'onduleur de batterie en cas de divergence des états de charge des modules d'extension et des modules de batteries d'origine Si un module de batterie est installé dans un système de stockage TS HV70 dont l'état de charge diffère de celui des modules de batteries existants, les modules de batteries ou l'APU HV1000-S risquent d'être endommagés.

Les nouveaux modules de batteries sont livrés avec un état de charge d'env. 20 %. Avant d'intégrer un nouveau module de batterie dans un système de stockage existant, ce dernier doit être amené au même niveau de tension. Vérifiez d'abord l'état de charge des nouveaux modules de batteries en mesurant la tension, qui doit être de 50,0+/-0,1 V<sub>pc</sub> exactement. Si ce n'est pas le cas, veuillez contacter l'assistance technique TESVOLT au +49 (0) 3491 87 97 - 200 ou envoyer un e-mail à l'adresse service@tesvolt.com.

- 2 Réglez la tension des modules de batteries d'origine du TS HV 70 afin qu'elle corresponde précisément à celle des nouveaux modules de batteries. Pour ce faire, utilisez le SMA LCS Tool. Pour obtenir plus d'informations sur la marche à suivre, consultez la section suivante « Réglage de la tension de la batterie via le SMA LCS Tool », page 42.
- Mettez l'armoire de batterie hors service conformément à la section « 9 Mise hors service », page 40.
  - Préparez l'armoire de batterie pour l'installation des modules de batteries. Retirez les câbles du kit de connecteurs d'armoire 5 sur les deux modules de batteries les plus en bas. Commencez par les câbles DC 5.1. Continuez avec le câble de connexion 52 et le câble de rack d'équilibrage 53.
- 5 Ôtez maintenant les deux rails de retenue de câbles ayant la position la plus basse. Laissez deux trous libres sur le cadre du rack en dessous des glissières et installez les rails de retenue de câbles anciens écrous cage D. Pour les visser et les dévisser, servez-vous de l'outil auxiliaire (J.).

STOP

6

4

1

**AVERTISSEMENT ! Risque d'endommagement de l'appareil dû à un câblage non conforme** Une connexion non conforme des câbles DC ou BAT COM endommage les composants de gestion des batteries et/ou les modules de batteries du TS HV 70, ce qui nécessite de les remplacer. C'est pourquoi, il est impératif de vérifier que le câblage a été correctement effectué conformément à la section « 5.7 Câblage des modules de batteries », page 19 et suivantes.

- Placez maintenant les nouveaux modules de batteries dans la position la plus basse.
- 7 Vous pouvez maintenant connecter les nouveaux modules avec les anciens. Commencez sur le côté gauche de l'armoire avec les câbles DC (4.1) du kit de connecteurs modulaires (4). Continuez avec le câble de connexion (42) et le câble de rack d'équilibrage (43). Reliez ensuite les câbles du kit de connecteurs d'armoire (5) aux nouveaux modules. Commencez par les câbles DC (5.1). Continuez avec le câble de connexion (52) et le câble de rack d'équilibrage (53). Après cela, connectez les nouveaux et anciens modules de batteries dans la moitié droite de l'armoire à l'aide du kit de connecteurs modulaires (4).
- 8 Vérifiez à la fin que le câblage a été correctement effectué conformément à la section « 5.7 Câblage des modules de batteries », page 19 et suivantes.
- Remettez à présent en service le système de stockage conformément aux spécifications de la section
  « 8 Mise en service », page 35.

- 10 En cas de redémarrage, l'APU HV1000-S demande le nombre de modules actuellement détectés à l'écran. Si celui-ci est correct, confirmez-le en appuyant deux fois sur le marquage à droite de l'écran.
- Vous pouvez ensuite commencer à remettre le système en service à l'aide du SMA LCS Tool (en ajustant les nouvelles limites de tension). Connectez-vous au SMA LCS Tool à l'aide de votre *code « Grid Guard ».* Après avoir lancé la remise en service, suivez la procédure de mise en service et sélectionnez « 16 modules Tesvolt ». Lors de la remise en service, respectez les instructions de la documentation du SMA LCS Tool.

#### Réglage de la tension de la batterie via le SMA LCS Tool

- **REMARQUE :** Le SMA LCS Tool est un produit de la société SMA. Par conséquent, TESVOLT ne peut garantir l'exactitude des informations fournies sur ce produit et sur d'autres appartenant à SMA. Des données contraignantes sont exclusivement disponibles dans la documentation officielle fournie par SMA sur le produit concerné.
- Saisissez votre *code SMA Grid Guard* dans l'onglet Service > Grid Guard. Si vous ne disposez pas de code, veuillez contacter l'assistance téléphonique de SMA.
- Accédez à la spécification de puissance active dans l'onglet Inverter Parameter > Support Settings > Immediate controls > Active Power [P\_Ref] et définissez la puissance active sur « 0 % » > Mettez l'onduleur STPS en veille et enregistrez les paramètres (Save).
- 3 Dans l'onglet Power Management, procédez aux réglages suivants : Limited Export enabled « Off » | Peak Load Shaving « Off » | Time of Use « Off ».
- <u>4</u> Déterminez la tension DC RÉELLE via l'écran de l'APU ou du STPS ou le SMA LCS Tool et comparez-la avec la tension DE CONSIGNE de 700 V<sub>nc</sub> (14 modules de batteries à 50 V<sub>nc</sub>).
  - **Remarque :** Ne pas réinjecter l'énergie stockée dans le réseau électrique public. C'est pourquoi l'énergie fournie par le système de stockage ne doit pas dépasser la consommation actuelle dans le réseau local.
- 5 Si vous devez réduire la tension du TS HV 70 (décharge), entrez une valeur comprise entre 0 et 100 % [nombre positif] pour *Active Power* [*P\_Ref*].
- 5 Si vous devez augmenter la tension du TS HV 70 (charge), entrez une valeur comprise entre 0 et -100 % [nombre négatif] pour *Active Power* [*P\_Ref*].
- 7 Surveillez la charge ou la décharge par rapport à la tension de consigne de 700  $V_{nc}$

Lorsque la tension de consigne est atteinte, réduisez lentement la puissance de charge/décharge à 0 %.

- 8 Comparez la tension de l'un des modules existants dans le système de stockage à celle des modules d'extension. Dans les deux cas, la valeur doit être de 50 +/-0,1 V<sub>nc</sub>.
- 9 Ajustez la tension du système de stockage jusqu'à ce que les nouveaux modules et les modules d'origine aient atteint la même tension.

### 10.2 EXTENSION DE CAPACITÉ PAR L'INTERMÉDIAIRE D'AUTRES TS HV 70

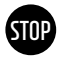

# AVERTISSEMENT ! Risques de dommages sur l'appareil et/ou l'onduleur de batterie en cas d'extension avec des systèmes de différentes capacités

Si vous souhaitez utiliser plusieurs batteries de stockage TESVOLT-TS-HV-70- sur un seul onduleur SMA STPS 60, assurez-vous qu'elles aient toutes la même capacité.

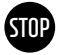

# **AVERTISSEMENT !** Risques de dommages sur l'appareil et/ou l'onduleur de batterie en cas d'extension avec des systèmes de différentes capacités

Lorsque des systèmes de stockage sont câblés en parallèle, les APU ne doivent pas être utilisées comme maître autonome mais doivent obligatoirement être configurées dans le cadre du système maître-esclave.

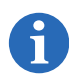

**REMARQUE :** Jusqu'à quatre systèmes TS HV 70 par onduleur SMA STPS 60 peuvent être câblés en parallèle selon le principe maître-esclave.

**REMARQUE :** Lors de l'extension d'un système de stockage avec un ou plusieurs systèmes de stockage esclave, un BatBreaker 13 et un kit de connecteurs DC BatBreaker 14 doivent être commandés et installés parallèlement.

#### Système avec 1 maître et 1 esclave

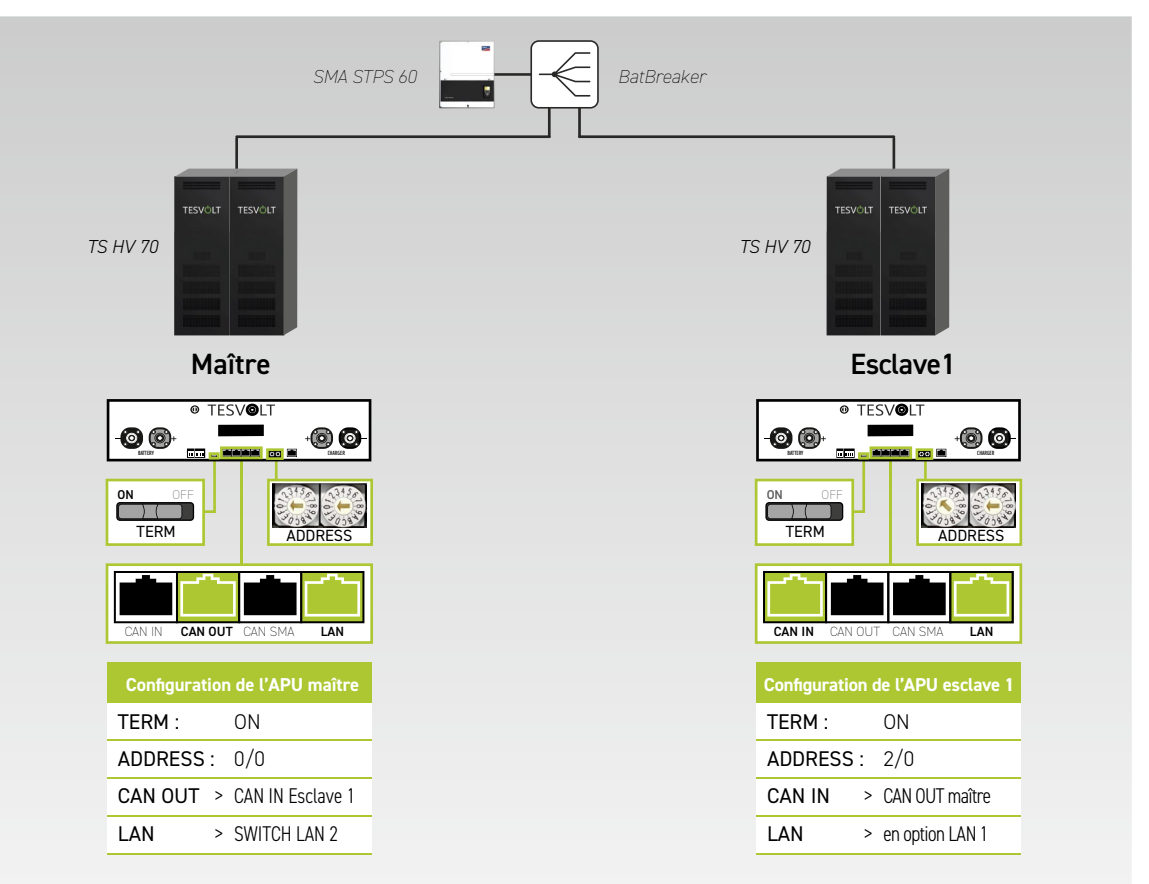

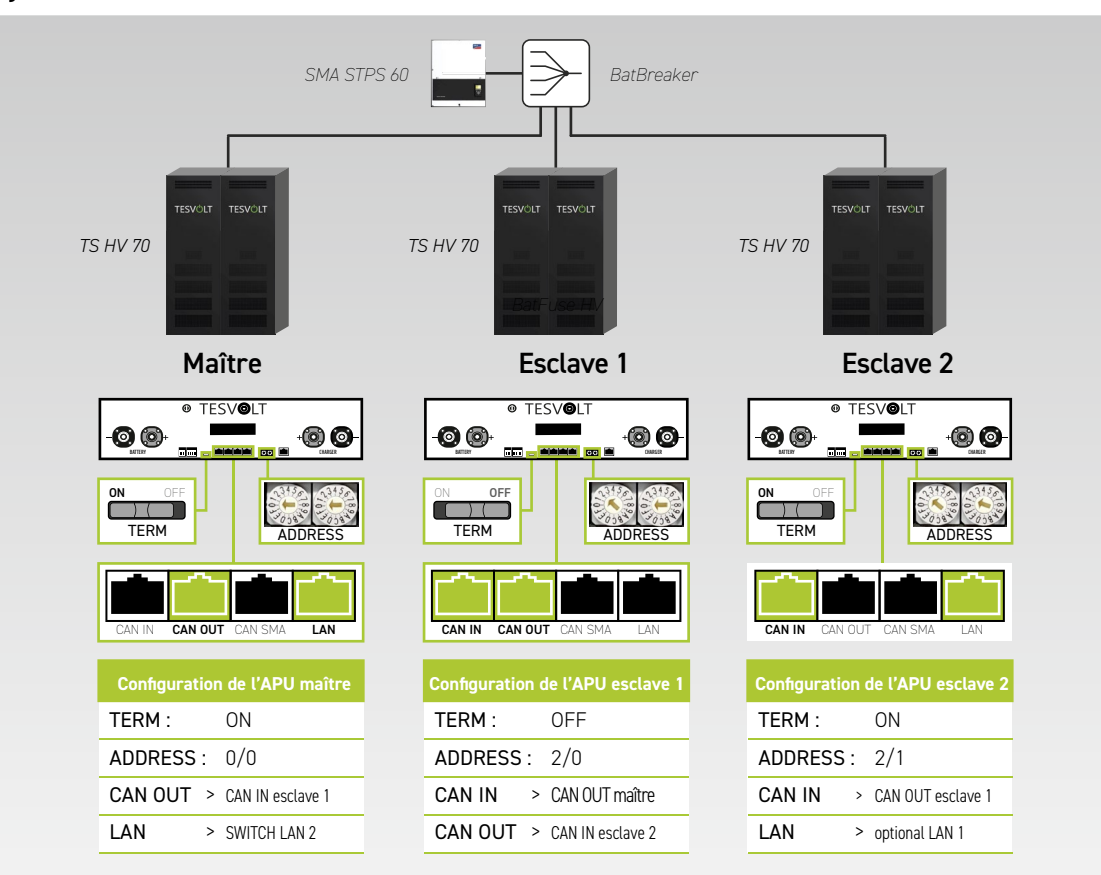

#### Système avec 1 maître et 2 esclaves

#### Système avec 1 maître et 3 esclaves

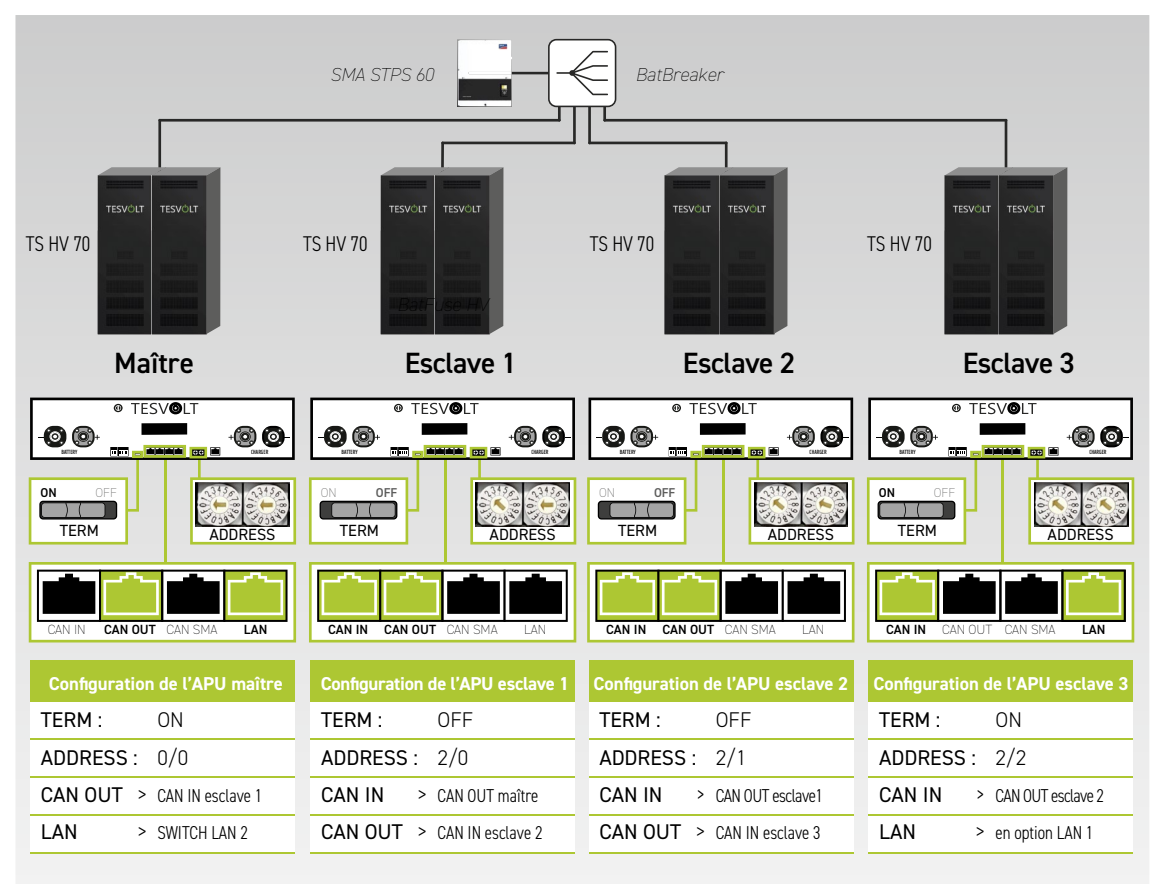

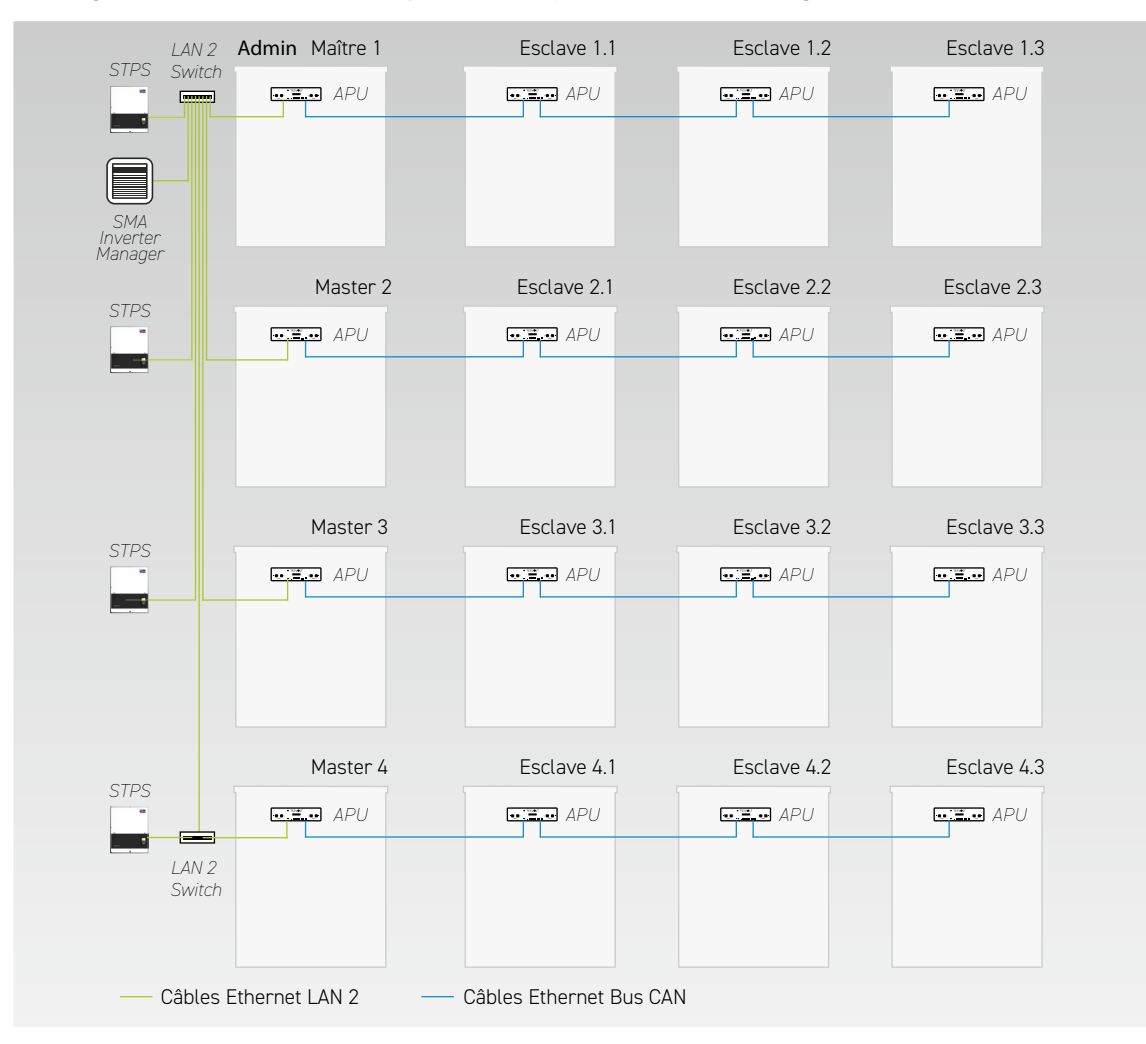

#### Câblage LAN2 dans le cas de plusieurs systèmes de stockage maître et esclave

#### Affectation des ports des switchs

#### LAN 1 Switch (8 ports)

| PORT | DESCRIPTION                                                |
|------|------------------------------------------------------------|
| 1    | SMA Inverter Manager (IVM) LAN 1                           |
| 2    | Janitza UMG 604                                            |
| 3    | SMA Data Manager M                                         |
| 4    | Routeur/Internet                                           |
| 5    | PC de service                                              |
| 6    | Réserve/dernier esclave en option dans la<br>configuration |
| 7    | Réserve                                                    |
| 8    | Réserve                                                    |

#### LAN 2 Switch (8 ports)

| PORT                     | DESCRIPTION                           |
|--------------------------|---------------------------------------|
| 1                        | SMA Inverter Manager (IVM) LAN 2      |
| 2                        | SMA STPS 60 (maître 1)                |
| 3                        | APU (maître 1)                        |
| 4 SMA STPS 60 (maître 2) |                                       |
| 5                        | APU (maître 2)                        |
| 6                        | SMA STPS 60 (maître 3)                |
| 7 APU (maître 3)         |                                       |
| 8                        | LAN 2 Switch (maître 4)/PC de service |

#### Aperçu de toutes les options d'adressage

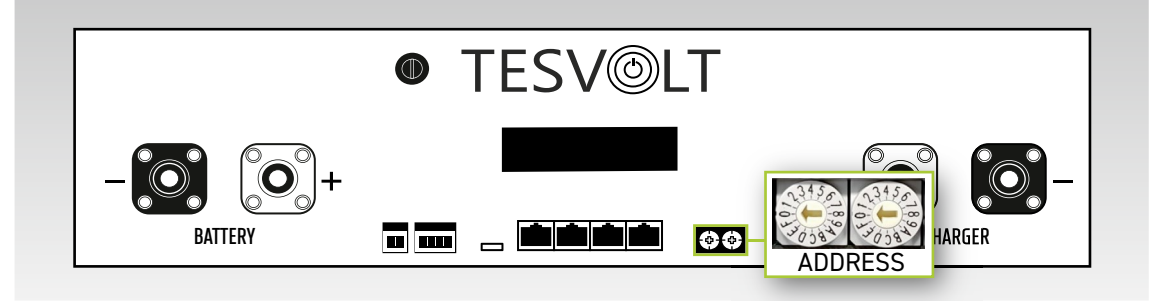

Réglez le commutateur d'adressage sur l'APU HV1000-S pour qu'il corresponde à la configuration et aux données du tableau ci-dessous.

| COMMUTATEUR À<br>GAUCHE | COMMUTATEUR À<br>DROITE | DÉSIGNATION             |
|-------------------------|-------------------------|-------------------------|
| 0                       | 0                       | Maître 1                |
| 2                       | 0                       | Esclave 1 (de maître 1) |
| 2                       | 1                       | Esclave 2 (de maître 1) |
| 2                       | 2                       | Esclave 3 (de maître 1) |
| 0                       | 0                       | Maître 2                |
| 2                       | 0                       | Esclave 1 (de maître 2) |
| 2                       | 1                       | Esclave 2 (de maître 2) |
| 2                       | 2                       | Esclave 3 (de maître 2) |
| 0                       | 0                       | Maître 3                |
| 2                       | 0                       | Esclave 1 (de maître 3) |
| 2                       | 1                       | Esclave 2 (de maître 3) |
| 2                       | 2                       | Esclave 3 (de maître 3) |
| 0                       | 0                       | Maître 4                |
| 2                       | 0                       | Esclave 1 (de maître 4) |
| 2                       | 1                       | Esclave 2 (de maître 4) |
| 2                       | 2                       | Esclave 3 (de maître 4) |

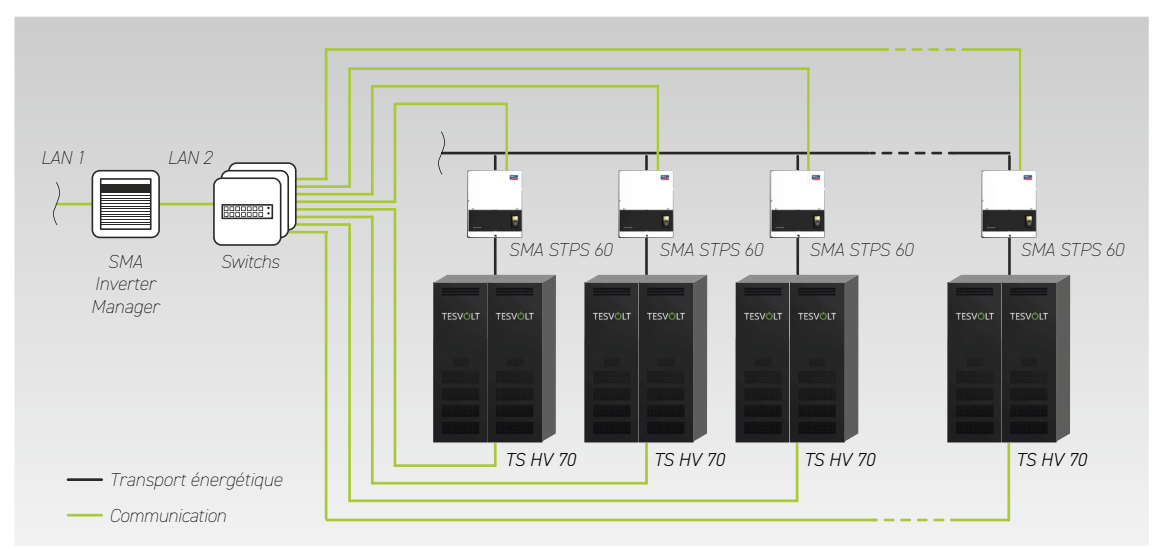

### 10.3 EXTENSION DE PUISSANCE VIA L'ONDULEUR SMA STPS 60

La puissance de charge et de décharge peut être accrue en augmentant le nombre d'onduleurs SMA STPS 60. Jusqu'à 20 onduleurs SMA STPS 60 peuvent être utilisés sur une seule instance de SMA Inverter Manager.

# 11 LOGICIEL DE SURVEILLANCE DE BATTERIE TESVOLT – BATMON

### **11.1 VUES ET FONCTIONS**

TESVOLT BatMon est un logiciel qui peut être utilisé pour analyser et visualiser les batteries jusqu'au niveau des cellules.

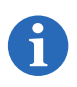

**REMARQUE :** Le logiciel est stocké sur la clé USB fournie par TESVOLT 16 et doit être installé dans un répertoire inscriptible sur le lecteur « C: » pour être démarré. Le chemin d'installation proposé par le programme d'installation ne doit pas être modifié.

Pour obtenir une vue d'ensemble de la batterie à l'aide du logiciel BatMon, la connexion LAN de l'ordinateur portable de service doit être reliée au LAN 2 Switch (voir aussi « 7.1 Structure du système », page 33).

Après l'installation, lancez le fichier « BatMon.exe ». Cochez toutes les cases de la requête du pare-feu concernant l'accès complet au réseau. Le bouton « Communication Port » se trouve sous l'élément de menu « System » dans la partie inférieure de l'interface BatMon. Ici, le numéro de série et l'adresse IP de l'APU HV1000-S maître doivent être sélectionnés sous « Select APU » (voir autocollant sous le boîtier de l'APU HV1000-S).

Illustration 11.1 Masque de définition de la configuration réseau

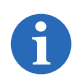

**REMARQUE :** Si la configuration est correcte et que la connexion à la batterie a réussi, un cercle vert en perpétuel mouvement et le bouton « online » apparaissent dans la zone inférieure droite de l'interface BatMon.

| TESVOLT<br>THE ENERGY STORAGE EXPERTS |                          |           |                         |          |
|---------------------------------------|--------------------------|-----------|-------------------------|----------|
| Battery                               | Cells Events             | Parameter | System Master 0         | * Exit   |
| TESVÓLT                               | 15.5 kW                  | - ~       |                         |          |
|                                       | State of Charge [%]      | 95        | Charging Cycle [kWh]    | 454.3    |
| ;) (                                  | Battery Voltage [V]      | 913.3     | Discharging Cycle [kWh] | 425.3    |
| TEMUL                                 | Battery Current [A]      | 17.0      |                         |          |
| TENOL                                 | Battery Temperature [°C] | 23.0      | State of Health [%]     | 100      |
| TESVÖLT                               | APU Temperature [°C]     | 36        | Balancing Mode          | ок       |
|                                       |                          |           |                         |          |
|                                       | Event                    |           |                         | C online |

Illustration 11.2 Masque « Battery »

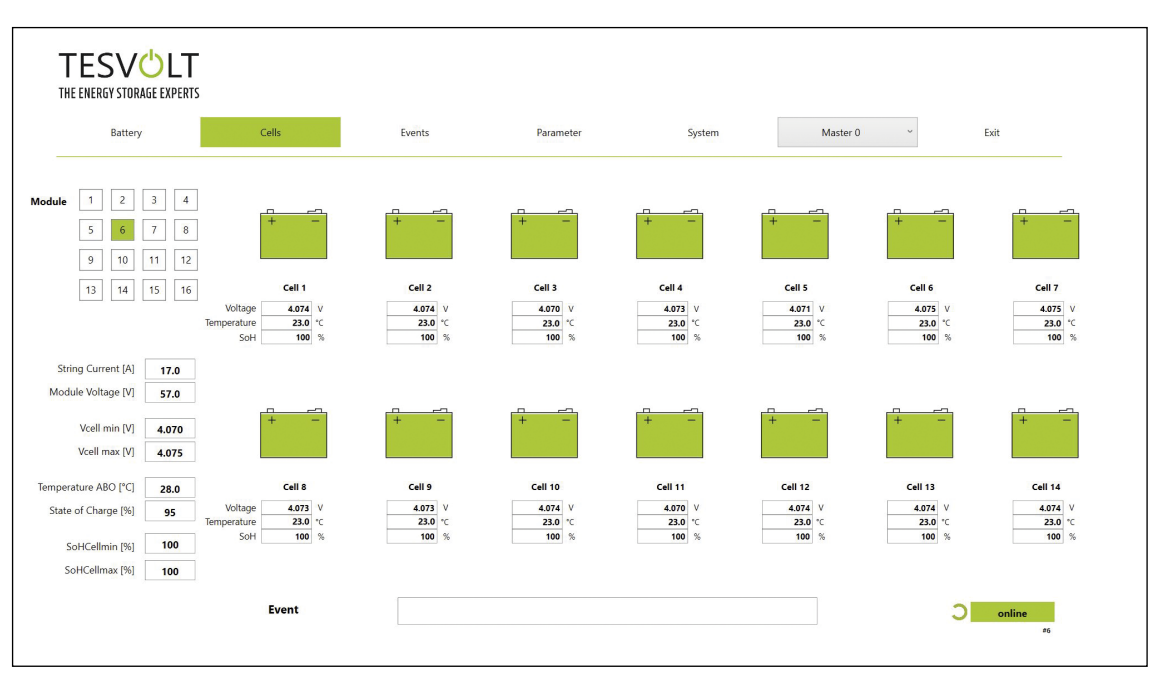

Illustration 11.3 Masque « Cells »

### **11.2 STRUCTURE DE MENU**

Les paramètres de la batterie indiqués en vert dans le tableau sont protégés par mot de passe. Ces paramètres influant directement sur la batterie, ils ne peuvent être configurés que par un personnel qualifié et certifié. Vous pouvez obtenir le mot de passe directement auprès du service TESVOLT.

| BATTERY                          | CELLS                            | EVENTS                         | PARAMETER                      | SYSTEM             | SÉLECTION |
|----------------------------------|----------------------------------|--------------------------------|--------------------------------|--------------------|-----------|
| Puissance de charge/<br>décharge | Tension des cellules             | Journal des<br>événements      | Paramètres de batterie         | Erreurs actuelles  | Maître    |
| Tension de la batterie           | Température des cellules         | Clear Events                   | Load Default                   | Version BatMon     | Esclave   |
| Courant de charge/<br>décharge   | SoC (cellule)                    | Save Events (au format<br>PDF) | Save Default                   | Expert Level       |           |
| Température de la<br>batterie    | SoH (cellule)                    |                                | Reset APU                      | Start Logging      |           |
| Mode d'équilibrage               | Tension du module                |                                |                                | Firmware Download  |           |
| Cycle de charge (kWh)            | Puissance de charge/<br>décharge |                                |                                | Communication Port |           |
| Cycle de décharge<br>(kWh)       | Température ABO                  |                                |                                |                    |           |
| SoC (État de charge)             |                                  |                                |                                |                    |           |
| SoH (Vieillissement)             |                                  |                                |                                |                    |           |
| Temps d'avertissement            |                                  | Données                        | Paramètres expert              | Fonctions          |           |
| Température APU                  |                                  | affichées                      | Uniquement par mot<br>de passe |                    |           |

### 11.3 LES PARAMÈTRES DE CELLULES LES PLUS IMPORTANTS

#### SoC (State of Charge) – État de charge

Cette valeur indique le pourcentage de chargement de la batterie. Une valeur de 100 % correspond à une batterie entièrement chargée. L'APU HV1000-S peut utiliser les paramètres pour déterminer l'état de charge d'une cellule ou d'un module de batterie, et pour arrêter le processus de charge le cas échéant. Cela permet d'éviter toute surcharge. Le logiciel dispose également de la même fonction pour le processus de décharge afin d'éviter une charge inutile des cellules. En outre, des états limites sont définis pour la batterie pour que le système arrête le chargement et le déchargement.

#### SoH (State of Health) - Vieillissement

Cette valeur reflète le degré d'intégrité de la cellule. Une surveillance précise permet au système de détecter les différences de puissance entre les cellules et d'identifier ainsi les cellules endommagées/ défectueuses. En fonction de la gravité du défaut, une déconnexion entre l'APU HV1000-S et l'onduleur STPS, ou un arrêt du système de stockage, peut se produire.

# 12 MISE À JOUR DU FIRMWARE

Le cas échéant, la mise à jour du firmware est installée par l'intermédiaire du BatMon en accord avec le service TESVOLT. Pour ce faire, le mot de passe doit être saisi au niveau expert dans BatMon, sur la page « System ». Cette mise à jour ne s'effectue qu'en collaboration avec le service TESVOLT.

| Battery                  | Cells     | Events                   | Parameter                                                                             | System                                             | Master 0 ~ | Exit |
|--------------------------|-----------|--------------------------|---------------------------------------------------------------------------------------|----------------------------------------------------|------------|------|
| Error / Warning          | Status    |                          |                                                                                       |                                                    |            |      |
| Battery High Voltage     |           |                          |                                                                                       |                                                    |            |      |
| Battery Low Voltage      |           |                          |                                                                                       |                                                    |            |      |
| Battery High Temperature | 6         |                          |                                                                                       |                                                    |            |      |
| Battery High Current     |           | INTO                     |                                                                                       | ~                                                  |            |      |
| BMC Failure              | <u>()</u> | INFO                     |                                                                                       | ^                                                  |            |      |
|                          |           | Down<br>the so<br>and re | load will start automatically. Plea<br>reens. You must exit BatMon pre<br>estart it ! | ase follow instructions on<br>ogram after download |            |      |
|                          |           |                          |                                                                                       | OK Abbrechen                                       |            |      |
|                          |           |                          |                                                                                       |                                                    |            |      |
|                          |           |                          |                                                                                       |                                                    |            |      |
|                          |           |                          |                                                                                       |                                                    |            |      |
|                          |           |                          |                                                                                       |                                                    |            |      |

Vous pouvez ensuite télécharger la dernière version du firmware dans l'onglet « System » en appuyant sur le bouton « Firmware Download ».

|                          | - Offnen                               |                     |            |                           | ~           |        |
|--------------------------|----------------------------------------|---------------------|------------|---------------------------|-------------|--------|
| Battery                  | ← → < ↑ 🖡 « Windows7_OS (C:) > TESVOLT | > BatMon_TS_3.3.5.5 | ڻ ~        | P "BatMon_TS_3.3.5        | .5" durchsu | ~ Exit |
| Error / Warning          | Organisieren • Neuer Ordner            |                     |            | • 11                      | . 0         |        |
| Battery High Voltage     | 🧵 Teamwebsite - Dokumente              | ^ Name              |            | ^                         | Änderun     |        |
|                          | 🤝 Dieser PC                            | IMAGES              |            |                           | 17.11.20    |        |
| Battery Low Voltage      | 🗊 3D-Objekte                           | bmstv_t             | omcv3_V100 | 0.bin                     | 07.10.20    |        |
| Battery High Temperature | No. 10 Bilder                          |                     |            |                           |             |        |
| Pattage High Current     | Desktop                                |                     |            |                           |             |        |
| battery High Current     | Dokumente                              |                     |            |                           |             |        |
| BMC Failure              | Downloads                              |                     |            |                           |             |        |
|                          | Videos                                 |                     |            |                           |             |        |
|                          | Windows7_OS (C:)                       |                     |            |                           |             |        |
|                          | Matzwark                               |                     |            |                           |             |        |
|                          | - HELEWEIK                             | ~ <                 |            |                           | >           |        |
|                          | Dateiname: bmstv_bmcv3_V1000.b         | in                  | ~          | Firmware file (*.bin; *.h | ex) ~       |        |
|                          |                                        |                     | ,          | Öffnen Ab                 | brechen     |        |
|                          |                                        |                     |            |                           | al.         |        |
|                          |                                        |                     |            |                           |             |        |
|                          |                                        |                     |            |                           |             |        |
|                          |                                        |                     |            |                           |             |        |
|                          |                                        |                     |            |                           |             |        |
|                          |                                        |                     |            |                           |             |        |

Dans la fenêtre qui s'ouvre, sélectionnez le fichier du firmware (.bin) et confirmez la sélection en cliquant sur « Ouvrir ».

La fenêtre de mise à jour s'ouvre. La mise à jour peut prendre jusqu'à une minute et nécessite ensuite un redémarrage du BatMon.

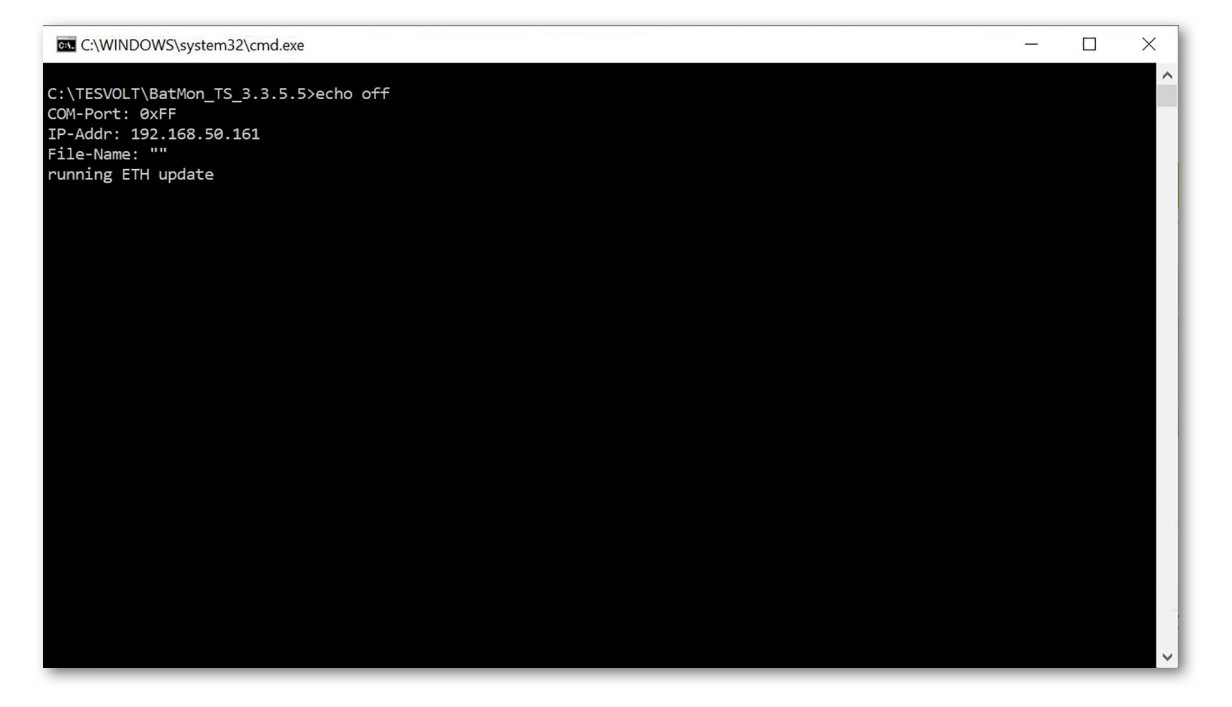

# 13 MESSAGES D'ERREUR ET AVERTISSEMENTS TESVOLT TS HV 70

Une distinction est effectuée entre les types de messages suivants :

- Informations (I) : Informations d'état, pas une erreur
- Avertissement (W) : Le système continue de fonctionner (éventuellement avec des limitations).
- Erreur (F) : Le système s'arrête.

|   | ID  | TYPE | MESSAGE                                            | DESCRIPTION                                                                                                    | RÉSOLUTION DE L'ERREUR                                                                                                    |
|---|-----|------|----------------------------------------------------|----------------------------------------------------------------------------------------------------|----------------------------------------------------------------------------------------------------|
|   | 102 | l    | 1102 Reset                                         | Nouveau démarrage de l'APU                                                                                         | Après 5 tentatives de redémarrage<br>infructueuses, l'APU passe en « mode veille ».<br>Dans ce cas : mettre le système hors service.<br>Contacter le service TESVOLT.         |
|   | 104 | F    | F104 Current<br>Sensing Error                      | Mesure de courant incorrecte                                                                                       | Mettre le système hors service. Contacter le service TESVOLT.                                                                                                    |
|   | 106 | I    | 1106 E-Stop                                        | E-Stop a été activé/désactivé.                                                                                     | En cas de signal E-Stop permanent : contrôler<br>la commutation E-Stop et la corriger si<br>nécessaire. mettre le système hors service.<br>Contacter le service TESVOLT.      |
|   | 110 | I    | 1110 Precharge                                     | L'APU commence à précharger<br>l'onduleur de batterie.                                                             | -                                                                                                    |
|   | 121 | F    | F121 Parameter<br>Fault                            | Une valeur de paramètre se situe en dehors de la plage de sécurité.                                                | Charger les paramètres par défaut. Effectuer<br>un redémarrage. Attention ! Les paramètres<br>personnalisés sont remplacés.                                                   |
|   | 122 | I    | I122 Event buffer<br>cleared                       | La mémoire des messages a été<br>supprimée.                                                                        | -                                                                                                    |
|   | 123 | I    | I123 Default<br>Parameter loaded                   | Les valeurs des paramètres par<br>défaut ont été chargées.                                                         | Contacter le service TESVOLT pour restaurer les paramètres personnalisés.                                                                                                    |
|   | 201 | F    | F201 IsoSPI<br>Connection Timeout                  | La communication entre l'APU et les modules de batteries est interrompue.                                          | Inspecter le câblage BAT COM. mettre le<br>système hors service. Contacter le service<br>TESVOLT.                                                                             |
|   | 202 | W    | W202 Master/Slave<br>Communication time<br>out     | La communication entre les APU dans<br>la configuration maître-esclave est<br>défectueuse.                         | Vérifier la configuration maître-esclave<br>(adressage, terminaison). Contrôler les ports<br>de communication entre les APU.                                                  |
|   | 205 | F    | F205 No. Modules<br>Master/Slave not<br>consistent | Un esclave comporte un nombre de<br>modules différent de celui du maître.                                          | Vérifier le câblage BAT COM et la configuration<br>du système. Démarrer ensuite les systèmes<br>individuellement et vérifier le nombre de<br>modules affiché dans chaque cas. |
|   | 206 | F    | F206 Balancing<br>Selftest (Startup)<br>failed     | L'autotest ABO a échoué.                                                                                           | Effectuer un redémarrage. Si l'erreur se<br>produit plusieurs fois : mettre le système hors<br>service. Contacter le service TESVOLT.                                         |
|   | 207 | F    | F207 Module<br>Configuration Fault                 | Nombre différent de modules<br>de batteries configurés et en<br>communication.                                     | Effectuer un redémarrage. Procéder à une<br>nouvelle configuration. Si l'erreur persiste :<br>mettre le système hors service. Contacter le<br>service TESVOLT.                |
| - | 208 | F    | F208 I_String1 Offset<br>Fault                     | Une valeur de courant improbable est mesurée.                                                                      | Effectuer un redémarrage. Si l'erreur persiste :<br>mettre le système hors service. Contacter le<br>service TESVOLT.                                                          |
|   | 209 | F    | F209 Cell<br>Configuration Fault                   | Tension détectée sur un canal de me-<br>sure de l'ABO auquel aucune cellule<br>de batterie ne doit être connectée. | Effectuer un redémarrage. Si l'erreur persiste :<br>mettre le système hors service. Contacter le<br>service TESVOLT.                                                          |
|   |     |      |                                                    |                                                                                                    |                                                                                                    |

| ID  | TYPE | MESSAGE                                                    | DESCRIPTION                                                                                                    | RÉSOLUTION DE L'ERREUR                                                                                                    |
|-----|------|------------------------------------------------------------|----------------------------------------------------------------------------------------------------|----------------------------------------------------------------------------------------------------|
| 211 | F    | F211 Difference<br>V_String/V_ext too<br>high              | Différence trop élevée entre la<br>mesure de tension externe et interne.                                           | Effectuer un redémarrage. Vérifier la configu-<br>ration du module et la corriger si nécessaire.<br>Si l'erreur persiste : mettre le système hors<br>service. Contacter le service TESVOLT.                                                     |
| 212 | F    | F212 Reverse<br>Polarity detected<br>V_ext                 | Une tension négative est mesurée à<br>la sortie.                                                                   | Inspecter le câblage d'alimentation du système.<br>Si l'erreur persiste : mettre le système hors<br>service. Contacter le service TESVOLT.                                                                                                    |
| 213 | F    | F213 Contactor Fault                                       | Le contacteur est défectueux.                                                                                      | Contacter immédiatement le service TESVOLT.<br>Arrêter le système. Déconnecter l'onduleur de<br>batterie du réseau. Si possible, mettre l'inter-<br>rupteur DC de l'onduleur de batterie sur O.                                                 |
| 214 | F    | F214 Reference<br>Voltage Fault                            | Erreur matérielle détectée.                                                                                        | mettre le système hors service. Contacter le service TESVOLT.                                                                                                    |
| 215 | W    | W215 High<br>Temperature<br>Difference (Module)<br>Warning | Une différence de température trop<br>élevée dans un module de batterie a<br>été mesurée.                          | Le système revient sous tension dès que<br>la différence de température est comprise<br>dans la plage autorisée. Si cela se produit<br>de manière répétée et continue, rechercher<br>l'existence de sources externes de chaleur ou<br>de froid. |
| 216 | W    | W216 High<br>Temperature<br>Difference (String)<br>Warning | Une différence de température trop<br>élevée dans une chaîne de batteries a<br>été mesurée.                        | Le système revient sous tension dès que<br>la différence de température est comprise<br>dans la plage autorisée. Si cela se produit<br>de manière répétée et continue, rechercher<br>l'existence de sources externes de chaleur ou<br>de froid. |
| 217 | F    | F217 Balancing<br>Selftest Fault                           | Échec de l'autotest ABO                                                                                            | Effectuer un redémarrage. En cas de défaut<br>matériel, un message d'erreur correspondant<br>est émis.                                                                                                    |
| 218 | F    | F218 Temperature<br>NTC open wire                          | Faux contact du conducteur de<br>température                                                                       | Mettre le système hors service. Contacter le service TESVOLT.                                                                                                    |
| 219 | F    | F219 Temperature<br>NTC short circuit                      | Faux contact dans le conducteur de<br>température                                                                  | Mettre le système hors service. Contacter le service TESVOLT.                                                                                                    |
| 220 | F    | F220 LTC Diagnose:<br>Open Wire                            | Faux contact entre l'ABO et la cellule<br>de batterie                                                              | Mettre le système hors service. Contacter le service TESVOLT.                                                                                                    |
| 221 | F    | F221 LTC Diagnose<br>Fault: Catégorie 1                    | Erreur ABO interne                                                                                                 | Effectuer un redémarrage. Si l'erreur persiste :<br>mettre le système hors service. Contacter le<br>service TESVOLT.                                                                                                    |
| 222 | F    | F222 LTC Diagnose<br>Fault: Catégorie 2                    | Erreur ABO interne                                                                                                 | Effectuer un redémarrage. Si l'erreur persiste :<br>mettre le système hors service. Contacter le<br>service TESVOLT.                                                                                                    |
| 223 | F    | F223 LTC Diagnose<br>Fault: Sum of Cell<br>Fault           | Erreur ABO interne                                                                                                 | Effectuer un redémarrage. Si l'erreur persiste :<br>mettre le système hors service. Contacter le<br>service TESVOLT.                                                                                                    |
| 301 | F    | F301 ABO Board<br>Temperature Max                          | La température de la carte ABO<br>est trop élevée. Le système est<br>déconnecté et l'équilibrage est<br>désactivé. | Laisser le système refroidir et redémarrer.<br>Si l'erreur se produit de façon récurrente :<br>mettre le système hors service. Contacter le<br>service TESVOLT.                                                                                 |
| 305 | F    | F305 Balancer<br>Temperature High                          | La température de l'équilibreur d'une<br>carte ABO est trop élevée.                                                | Si l'erreur se produit de façon récurrente :<br>mettre le système hors service. Contacter le<br>service TESVOLT.                                                                                                    |
| 310 | W    | W310 Contactor EOL<br>Warning                              | La fin de la durée de vie des contacteurs est bientôt atteinte.                                                    | La maintenance/le remplacement des<br>contacteurs est imminent(e). Contacter le<br>service TESVOLT.                                                                                                    |
| 311 | W    | W311 Contactor EOL<br>OC Warning                           | La fin de la durée de vie des<br>contacteurs est bientôt atteinte suite à<br>des coupures par surintensité.        | La maintenance/le remplacement des<br>contacteurs est imminent(e). Contacter le<br>service TESVOLT.                                                                                                    |

| ID  | TYPE | MESSAGE                                            | DESCRIPTION                                                                                                    | RÉSOLUTION DE L'ERREUR                                                                                                    |
|-----|------|----------------------------------------------------|----------------------------------------------------------------------------------------------------|----------------------------------------------------------------------------------------------------|
| 360 | F    | F360 Contactor EOL<br>reached                      | La fin de la durée de vie des contacteurs est atteinte.                                                                                        | La maintenance/le remplacement des<br>contacteurs est requis(e). Contacter le service<br>TESVOLT.                                                                                                    |
| 361 | F    | F361 Contactor EOL<br>OC reached                   | La fin de la durée de vie des<br>contacteurs est atteinte suite à des<br>coupures par surintensité.                                            | La maintenance/le remplacement des<br>contacteurs est requis(e). Contacter le service<br>TESVOLT.                                                                                                    |
| 701 | Ι    | 1701 External<br>Heartbeat Timeout                 | Aucun signal Heartbeat n'a été reçu<br>via l'interface Modbus depuis plus de<br>15 minutes.                                                    | Vérifier la connexion et la configuration du réseau.                                                                                                    |
| 911 | F    | F911 Permanent<br>System Lock                      | Le système a été utilisé en dehors<br>des spécifications et a été déconnecté<br>pour des raisons de sécurité. L'écran<br>affiche SYS LOCK.     | Cette erreur ne peut pas être acquittée. Une<br>inspection sur site du système par le service<br>TESVOLT est nécessaire. Mettre le système<br>hors service. Contacter le service TESVOLT.                                                   |
| 921 | F    | F921 Cell Max<br>Voltage                           | Surtension sur une cellule de batterie                                                                                                    | Contacter le service TESVOLT.                                                                                                    |
| 922 | F    | F922 Cell Min<br>Voltage                           | Sous-tension sur une cellule de batterie                                                                                                    | Contacter le service TESVOLT.                                                                                                    |
| 923 | F    | F923 Battery Max<br>Temperature                    | La limite de température max. d'une cellule de batterie est dépassée.                                                                          | Mettre le système hors service et le laisser re-<br>froidir jusqu'à ce qu'il atteigne au moins 25 °C.<br>Inspecter le câblage des modules de batteries<br>et la ventilation du système de stockage.<br>Effectuer un redémarrage.            |
| 924 | F    | F924 Battery Min<br>Temperature                    | La limite de température min. d'une cellule de batterie est dépassée.                                                                          | Éteindre le système et augmenter la tempé-<br>rature ambiante jusqu'à ce qu'elle atteigne au<br>moins 5 °C. Effectuer un redémarrage.                                                                                                    |
| 927 | F    | F927 Battery High<br>Current (I_MAX)               | Coupures par surintensité. Cette<br>erreur est acquittée automatiquement<br>trois fois.                                                        | Si l'erreur se produit de façon récurrente :<br>mettre le système hors service. Contacter le<br>service TESVOLT.                                                                                                    |
| 928 | F    | F928 Hardware<br>Safety Block / HW<br>High Current | Coupures par surintensité du<br>matériel. Cette erreur est acquittée<br>automatiquement trois fois.                                            | Si l'erreur se produit de façon récurrente :<br>mettre le système hors service. Contacter le<br>service TESVOLT.                                                                                                    |
| 931 | F    | F931 Dynamic Cell<br>Imbalance Fault               | Déséquilibrage dynamique des<br>cellules détecté. Cela peut indiquer<br>une cellule de batterie défectueuse.                                   | Effectuer un redémarrage. Si l'erreur persiste :<br>mettre le système hors service. Contacter le<br>service TESVOLT.                                                                                                    |
| 932 | F    | F932 Static Cell<br>Imbalance Fault                | Déséquilibrage statique des cellules<br>détecté. Cela peut indiquer une cellule<br>de batterie défectueuse.                                    | Effectuer un redémarrage. Si l'erreur persiste :<br>mettre le système hors service. Contacter le<br>service TESVOLT.                                                                                                    |
| 933 | F    | F933 APU<br>Temperature Max                        | La limite de température de l'APU est<br>atteinte.                                                                                             | Laisser refroidir le système. Le système se<br>reconnecte alors automatiquement. Si l'erreur<br>persiste : mettre le système hors service.<br>Contacter le service TESVOLT.                                                                 |
| 934 | F    | F934 Precharge<br>Fault                            | Erreur de précharge. Cette erreur est<br>acquittée automatiquement deux fois.                                                                  | Si la troisième tentative échoue également :<br>vérifier si le câblage d'alimentation ne pré-<br>sente pas d'inversion de polarité. Si aucune<br>erreur n'a été détectée : mettre le système<br>hors service. Contacter le service TESVOLT. |
| 935 | F    | F935 Battery EOL<br>reached                        | La fin de la durée de vie d'un module<br>est atteinte (End Of Life).                                                                           | Mettre le système hors service. Contacter le service TESVOLT.                                                                                                    |
| 937 | W    | W937 Cell High<br>Voltage                          | Surtension d'une cellule de batterie<br>dans le module de batterie                                                                             | Si l'erreur persiste : mettre le système hors<br>service. Contacter le service TESVOLT.                                                                                                    |
| 938 | W    | W938 Cell Low<br>Voltage                           | Sous-tension d'une cellule de batterie<br>dans le module de batterie                                                                           | Si l'erreur persiste : mettre le système hors<br>service. Contacter le service TESVOLT.                                                                                                    |
| 939 | W    | W939 Battery High<br>Temperature                   | Avertissement : la température de la<br>cellule de la batterie est trop élevée.<br>Le courant de charge et de décharge<br>autorisé est limité. | Si l'erreur se produit de façon récurrente :<br>inspecter le câblage des modules de batteries<br>et la ventilation du système de stockage.                                                                                                  |

| ID  | TYPE | MESSAGE                                                   | DESCRIPTION                                                                                                    | RÉSOLUTION DE L'ERREUR                                                                                                    |
|-----|------|-----------------------------------------------------------|----------------------------------------------------------------------------------------------------|----------------------------------------------------------------------------------------------------|
| 940 | W    | W940 Battery Low<br>Temperature                           | Avertissement : la température d'une<br>cellule est trop basse. Le courant de<br>charge et de décharge autorisé est<br>limité. | Augmenter si possible la température<br>ambiante jusqu'à ce qu'elle atteigne au moins<br>5 °C.                                                                                                    |
| 943 | F    | F943 Battery<br>High Current<br>(Temperature<br>Derating) | Courant excessif                                                                                                    | Redémarrer le système. Si l'erreur persiste :<br>mettre le système hors service. Contacter le<br>service TESVOLT.                                                                                          |
| 947 | W    | W947 Dynamic Cell<br>Imbalance Warning                    | Déséquilibrage dynamique des<br>cellules. Cela peut indiquer des cel-<br>lules de batterie défectueuses.                       | Si l'avertissement est émis de façon<br>récurrente : mettre le système hors service.<br>Contacter le service TESVOLT.                                                                                      |
| 948 | W    | W948 Static Cell<br>Imbalance Warning                     | Déséquilibrage statique des cellules.                                                                                          | Si l'avertissement persiste : mettre le système hors service. Contacter le service TESVOLT.                                                                                                    |
| 949 | W    | W949 APU<br>Temperature High                              | Température de l'APU trop élevée.<br>Les performances du système sont<br>limitées à 50 %                                       | Si l'avertissement est émis de façon<br>récurrente : contacter le service TESVOLT.                                                                                                    |
| 951 | W    | W951 Battery EOL<br>Warning                               | La fin de la durée de vie de la batterie<br>est bientôt atteinte.                                                              | Contacter le service TESVOLT.                                                                                                    |
| 972 | F    | F972 Isolation Fault                                      | Défaut d'isolement du câble DC<br>(courant différentiel mesuré trop<br>élevé)                                                  | Inspecter la mise à la terre de l'armoire de<br>batterie et de l'APU ainsi que le câblage. Si<br>aucun défaut ne peut être identifié : mettre<br>le système hors service. Contacter le service<br>TESVOLT. |
| 973 | F    | F973 Isolation sensor<br>Selftest Fault                   | Le capteur de courant différentiel<br>présente une erreur.                                                                     | Mettre le système hors service. Contacter le service TESVOLT.                                                                                                    |
| 974 | F    | F974 Isolation sensor<br>Selftest Fault (Offset)          | Le capteur de courant différentiel<br>présente une erreur.                                                                     | Mettre le système hors service. Contacter le service TESVOLT.                                                                                                    |

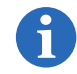

REMARQUE : Pour obtenir plus d'aide ou en cas de pannes persistantes, veuillez contacter l'assistance technique TESVOLT au +49 (0) 3491 8797-200 ou envoyer un e-mail à service@tesvolt.com.

# **14 MAINTENANCE**

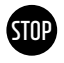

# AVERTISSEMENT ! Risque de dommages sur l'appareil et/ou l'onduleur de batterie en cas de mise hors service non conforme

Avant d'effectuer des travaux de maintenance, le TS HV 70 doit être mis hors service conformément aux procédures décrites dans la section « 9 Mise hors service », page 40.

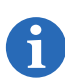

**REMARQUE :** Lors du nettoyage et de la maintenance du SMA STPS 60, respectez impérativement les spécifications et instructions contenues dans la documentation technique du SMA STPS 60.

6

**REMARQUE :** Les réglementations et normes locales en vigueur doivent être respectées pour tous les travaux de maintenance.

La clé USB (16) TESVOLT contient un modèle de journal de maintenance destiné à vous aider.

Les cellules au lithium utilisées par TESVOLT pour le TS HV 70 ne nécessitent aucune maintenance. Toutefois, pour assurer un fonctionnement sûr, toutes les connexions à fiches doivent être inspectées et, si nécessaire, remises en place par un personnel qualifié au moins une fois par an.

Les contrôles et travaux de maintenance suivants doivent être effectués une fois par an :

- Contrôle visuel général
- Vérification de toutes les connexions électriques vissées : comparez le couple de serrage avec les valeurs indiquées dans le tableau suivant. Les raccords desserrés doivent être resserrés aux couples spécifiés.

| RACCORD                                                                   | COUPLE DE SERRAGE |
|---------------------------------------------------------------------------|-------------------|
| Mise à la terre de l'APU HV1000-S                                         | 6 Nm              |
| Point de mise à la terre central                                          | 10 Nm             |
| Raccordements du SMA STPS 60 – pour section de conducteur 35 à 95 mm²     | 20 Nm             |
| Raccordements du SMA STPS 60 – pour section de conducteur 96 à 150 mm² $$ | 30 Nm             |

- Vérifiez la présence d'irrégularités au niveau de l'état de charge, du vieillissement, des tensions des cellules et des températures des modules de batteries à l'aide du logiciel BatMon.
- Éteignez et rallumez le TS HV 70 une fois par an.

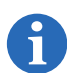

**REMARQUE :** Créez une capture d'écran des pages « Battery » et « Cell » de chaque module de batterie et archivez-la avec tous les événements au format PDF.

Si vous souhaitez nettoyer l'armoire de batterie, veuillez utiliser un chiffon sec. Assurez-vous qu'aucune humidité n'entre en contact avec les connexions de la batterie. N'utilisez aucun solvant.

# 15 STOCKAGE

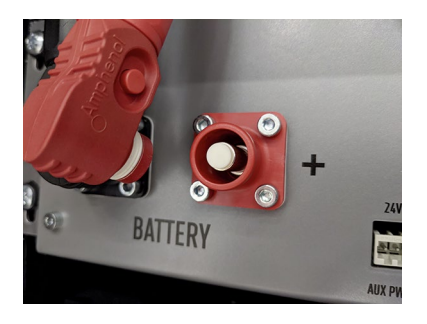

Pour assurer une longue durée de vie de la batterie, la température de stockage doit être maintenue dans une plage comprise entre -20 et 50 °C et la cellule doit être recalibrée au moins tous les six mois. Afin de minimiser l'auto-décharge pendant les périodes de stockage prolongées, les câbles de raccordement DC doivent être retirés des connexions « BATTERY » 1/2 de l'APU HV1000-S. L'alimentation électrique 24 V intégrée dans l'APU HV1000-S est ainsi interrompue, ce qui empêche le déchargement de la batterie.

# 16 MISE AU REBUT

Les modules de batteries TESVOLT installés en Allemagne sont intégrés dans le système de reprise gratuit GRS.

Pour toute question sur la mise au rebut, veuillez contacter

l'assistance technique TESVOLT au +49 (0) 3491 8797-200 ou envoyer un e-mail à service@tesvolt.com. Pour plus d'informations, consultez le site http://grs-batterien.de/start.html.

Les batteries ne peuvent être mises au rebut que conformément aux règles d'élimination des batteries usagées en vigueur. Mettez immédiatement hors service toute batterie endommagée et veuillez contacter votre installateur ou partenaire commercial avant la mise au rebut. Assurez-vous que la batterie n'est pas exposée à l'humidité ou à la lumière directe du soleil. Veillez à ce que votre installateur ou TESVOLT procède à un enlèvement dans les plus brefs délais.

- 1. Ne jetez pas les batteries et les piles avec les ordures ménagères ! Gardez à l'esprit que vous êtes légalement tenu(e) de retourner les batteries et piles usagées.
- 2. Les batteries usagées peuvent contenir des substances toxiques susceptibles de nuire à l'environnement ou à votre santé si elles ne sont pas stockées ou éliminées correctement.
- **3.** Les batteries contiennent des matières premières importantes telles que du fer, du zinc, du manganèse, du cuivre, du cobalt ou du nickel et peuvent être recyclées.

Pour obtenir plus d'informations, accédez à l'adresse https://www.tesvolt.com/de/recycling.html.

#### Ne pas jeter les batteries avec les ordures ménagères !

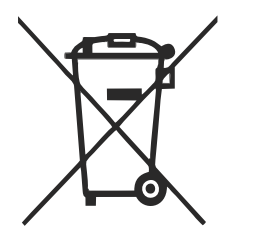

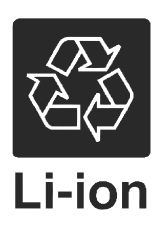

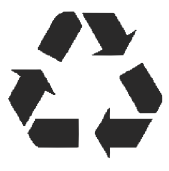

# 17 MENTION LÉGALE

Manuel d'installation et d'utilisation de TESVOLT TSHV70 État : 01/2021 Sous réserve de modifications techniques.

#### **TESVOLT GmbH**

Am Heideberg 31 06886 Lutherstadt Wittenberg Deutschland | Germany

#### Assistance technique TESVOLT au +49 (0) 3491 8797-200

service@tesvolt.com www.tesvolt.com

#### Avis juridique sur l'utilisation du contenu

Les informations contenues dans cette documentation sont la propriété de TESVOLT GmbH. Elles ne peuvent pas être publiées en tout ou en partie sans l'autorisation écrite de TESVOLT GmbH.

© TESVOLT Sous réserve de modifications techniques ! RD.TI.002.E.FRZ\_Manuel-d'installation\_TSHV70\_v.C.01 État au 01/2021